# 实验一: Pro/E 的基本操作

### 一、实验目的和要求

- 1、了解 Pro/E 的草绘模块、零件模块、装配模块、工程图模块的功能。
- 2、掌握 Pro/E 文件菜单的操作和 Pro/E 的启动与退出方法。
- 3、了解 Pro/E 的工作界面、各种菜单、命令按钮的使用方法。
- 4、掌握工作目录的设置方法。

### 二、实验内容和原理

(一) 新建和管理文件

(二)简单零件创建及视图操作综合练习

# 三、实验所用仪器及材料

电脑: CPU 1GHz 以上,内存 256MB 以上, 独立显卡,三键滚轮光电鼠标,Windows2000 或 Windows XP

四、实验方法与步骤

(一)新建和管理文件

操作步骤:

1. 在 D 盘新建一个 PTC 目录。

2. 在开始菜单启动 Pro/ENGINEER。

3. 选择【文件】菜单下的【设置工作目录】 命令,则可出现 "选取工作目录"对话框。

4.在"查找范围"下拉选择框中选择目录, 在这里我们选择驱动器"D:\",并双击,选 择驱动器"D:\"下的目录"PTC"文件夹。

5. 选择好要设置的目录后,单击"确定" 按钮,完成当前工作路径的设置。

6. 选择【文件】 【新建】命令, 或者单击 标准工具栏上的新建按钮,则会出现【新建】 对话框,在该对话框中选择类型为"零件",子 类型为"实体"。

7. 在【名称】文本框中输入要创建的文件 名"My Examples",如图 1-1 所示。

8. 单击【确定】按钮,在当前工作目录中 "D:\PTC"生成一个"My\_Examples"的零件 图 1-2 【新文件选项】对话框

图 1-1 【新建】文件对话框

| 🔲 新文件选项 🛛 🗙                           |
|---------------------------------------|
| ( 模板                                  |
| mmns_part_solid 浏览                    |
| inlbs_part_ecad 🔨<br>inlbs_part_solid |
| mmns_part_solid                       |
| - 参数                                  |
| DESCRIPTION                           |
| MODELED_BY                            |
|                                       |
| □ 复制相关绘图                              |
| 确定 取消                                 |

模块中的图形文件。

9. 直接选择【文件】 |【保存】命令或者单击标准工具栏中的□按钮,系统 会在信息窗口中会出现文本框,用于确认文件名,一般情况下,此文件名不需改 动,直接取用新建时所起的文件名。

(二) 简单零件创建及视图操作综合练习

### 操作步骤:

### 1. 新建文件

(1) 在开始菜单启动 Pro/ENGINEER。

(2) 将 D: \PTC 文件夹设置为工作目录。

(3)选择【文件】 |【新建】命令,或者单击标准工具栏上的新建按钮,则 会出现【新建】对话框,在该对话框中选择类型为"零件",子类型为"实体"。

(4) 在【名称】文本框中输入要创建的文件名 dizuo, 取消【使用缺省模板】复选框,单击【确定】按钮。

(5) 弹出如图 1-2 所示的【新文件选项】对话框,在该对话框中可以看到 系统为用户提供的多种模板类型,部分常用模板类型说明见表 1-1 所示。

| 模板类型            | 说明         | 模板类型             | 说明   |
|-----------------|------------|------------------|------|
| 空               | 不使用模板      | Inlbs_part_solid | 英制零件 |
| Inlbs_part_ecad | 英制 ecad 文件 | mmns_part_solid  | 公制零件 |

表 1-1 部分常用模板说明

选中某一模板,单击【确定】按钮,即可应用指定的模板。

### 2. 定制界面

(1)在顶部或右侧工具栏上的任何地方单击鼠标右键,在弹出的"工具箱" 快捷菜单中选择"工具栏…"命令,系统弹出【定制】对话框。

(2)拖动对话框右侧的滚动条,找到要显示/隐藏的按钮类别,如果启用【分析】复选框,则该类型的按钮将显示在工具栏上。单击其项后的下拉列表框,可选择把该工具按钮放置到窗口的顶、左或右3处位置,本例将其放置在绘图设计区的右侧,如图 1-3 所示。

(3)打开【命令】选项卡,如图 1-4 所示,在【目录】区找到要添加的按 钮类别,并单击选取该类别,在命令区即显示该类按钮。

(4)单击并按住【命令】区内的图标拖到主窗口工具栏上的合适位置,就可以将该图标添加到工具栏上。如果单击并按住工具栏上的图标拖放到【定制】 对话框中,可以将该图标删除。

| ■ 定制                                                                                                    |                                                                                                    |                                                                                                    | X                |
|----------------------------------------------------------------------------------------------------|----------------------------------------------------------------------------------------------------|----------------------------------------------------------------------------------------------------|------------------|
| 文件 健 视图 ℓ)                                                                                                    |                                                                                                    | 文件 ④ 视图 ④                                                                                                    |                  |
| 工具栏(B) 命令(C) 导航选项卡(B)                                                                                                    | 浏览器 🖭 选项 (0)                                                                                                    | □□□□□□□□□□□□□□□□□□□□□□□□□□□□□□□□□□□□                                                                                              |                  |
| LAFE(U) 前令(C) 号切送現卡(D)     初内     び     び | (初応器で) 広現(型) ① ① ① ① ① ① ○ ○ <th>LAC U</th> <th>Ĕ<br/>■</th> | LAC U                                                                                                    | Ĕ<br>■           |
| □ 万具<br>□ 酒泉<br>□ 留口<br>▽ 市場<br>♥ 目动保存到(2) C:\Documents and S<br>確定                                                                                                    | 取 ・<br>通 ・<br>通 ・<br>通 ・<br>通 ・<br>で<br>通 ・<br>で<br>通<br>で<br>、<br>で<br>で<br>、<br>で<br>、<br>で<br>、<br>で<br>、<br>で<br>、<br>で<br>、<br>で<br>、<br>で<br>、<br>で<br>、<br>で<br>、<br>で<br>、<br>で<br>、<br>で<br>、<br>で<br>、<br>で<br>、<br>で<br>、<br>で<br>、<br>で<br>、<br>で<br>、<br>で<br>、<br>で<br>、<br>で<br>、<br>で<br>、<br>で<br>、<br>で<br>、<br>で<br>、<br>、<br>、<br>、<br>、<br>、<br>、<br>、<br>、<br>、<br>、<br>、<br>、                                                                                                    | 除射键 ✓ ✓ ▲ → 法职的命令<br>法职的命令<br>记明 ② 修改选取 →<br>》<br>✓ 自动保存到 ③ :\Documents and Settings\hp\My Documents\config vi<br>×× · 通定 取消 缺省 ④ | )<br>in <b>v</b> |

图 1-3 【定制】对话框 图 1-4 【命令】选项卡

### 3. 系统颜色设置

(1)选择【视图】|【显示设置】|【系统颜色】命令,弹出【系统颜色】 对话框,如图 1-5 所示。

(2)选择【布置】 【白底黑色】命令,使背景变为白底黑色模型,如图 1-6 所示。

(3) 将图形按钮中【预览几何】的颜色改为黑色。(该颜色决定草绘线条的 颜色)

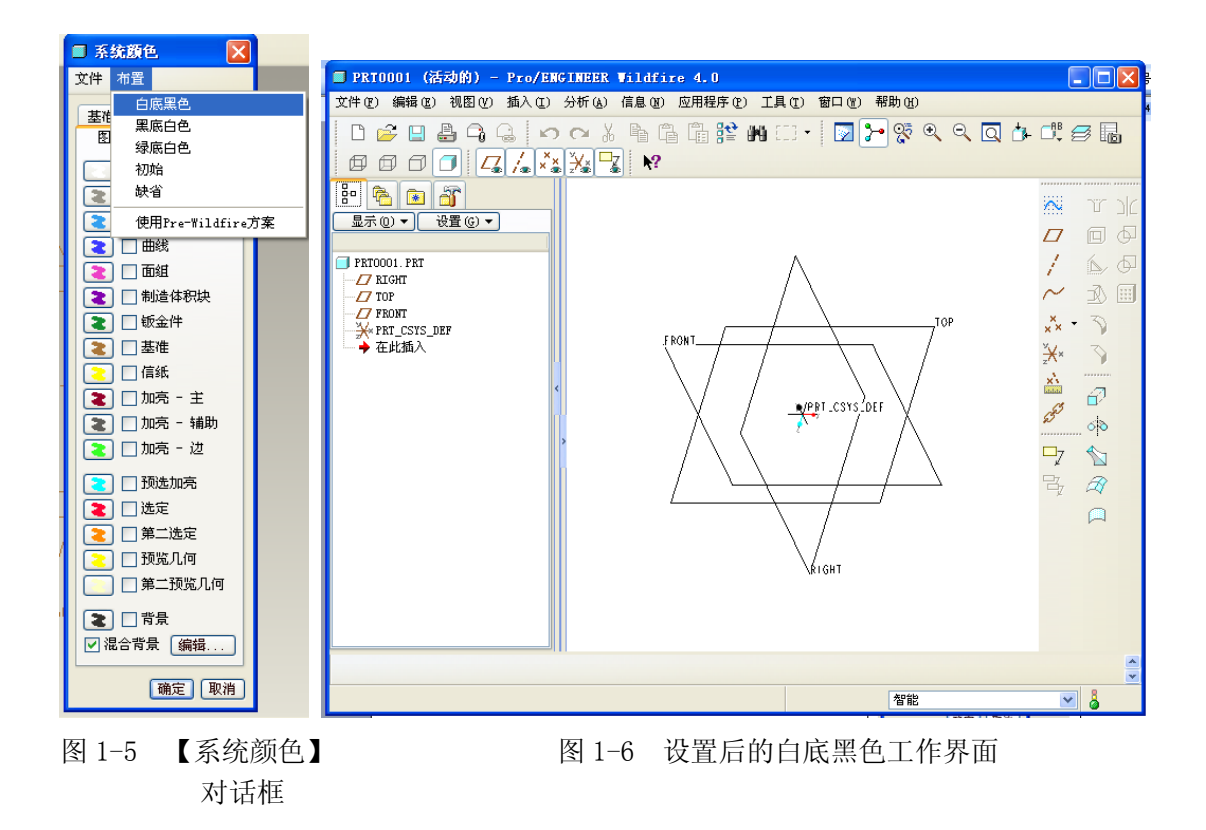

### 4. 创建拉伸特征

(1)单击特征工具栏中的【拉伸】 2 工具,或选择【插入】 |【拉伸】命令, 进入拉伸特征创建环境。

(2) 这时系统窗口底部弹出拉伸特征操控板,如图 1-7 所示。

| 8 | <ul> <li>放置 选项 属性</li> <li>□ □ □ □ □ □ □ □ □ □ □ □ □ □ □ □ □ □ □</li></ul> |    | II 🕑 650' 🗹 🗙 |
|---|----------------------------------------------------------------------------|----|---------------|
|   |                                                                            | 草绘 | ✓ Å           |
|   | 图 1 7 持伸柱在提校托                                                              |    |               |

图 1-7 拉伸特征操控板

(3)单击【放置】按钮,在弹出的上滑板中单击【定义】按钮,弹出【草 绘】对话框,如图 1-8 所示。 (4) 选择绘图区中的 FRONT 基准平面为草绘面,其余使用系统缺省设置,

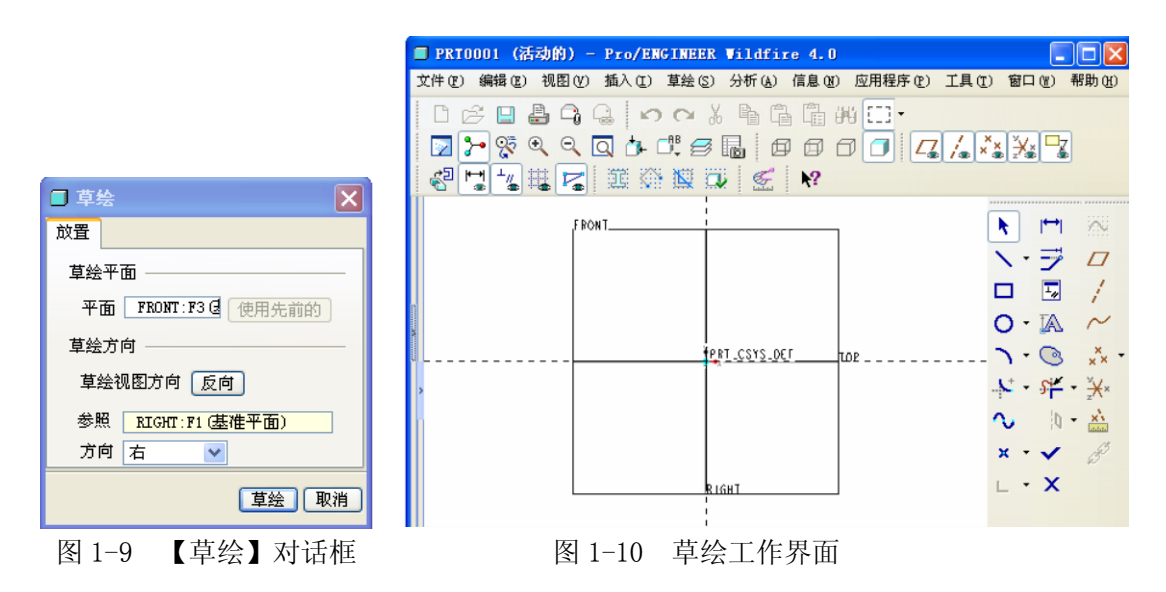

单击【草绘】按钮,进入草绘环境进行草绘,如图 1-9 所示。

### 5. 平面草绘

(1)单击创建【2点线】按钮 左侧的三角形,在弹出的绘图工具中选择 工具,绘制一条中心线,单击中键结束命令,显示结果如图 1-11 所示。

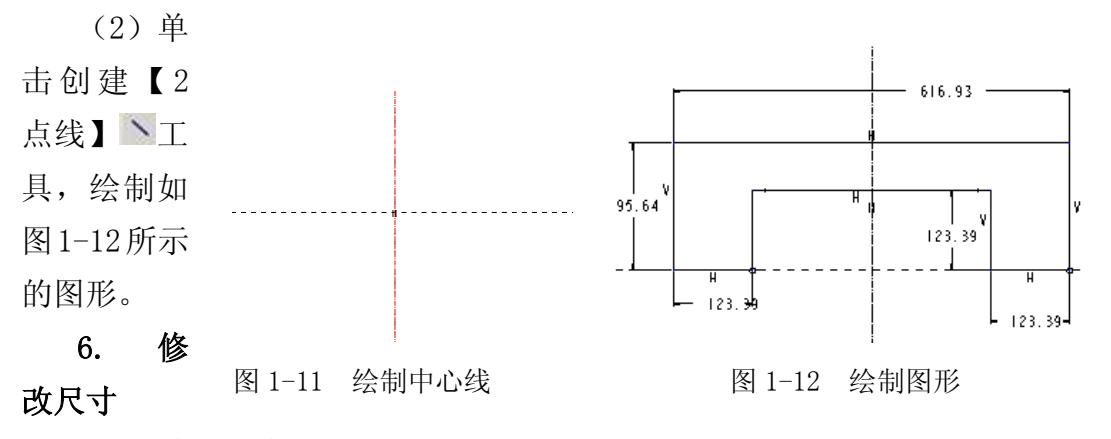

(1)单击【修改尺寸值】按钮,弹出【选取】对话框,如图 1-13 所示。

(2) 单击要修改的尺寸, 弹出如图 1-14 所示的【修改尺寸】对话框。

(3)调节尺寸值到合适的大小,修改后的尺寸如图 1-15 所示。

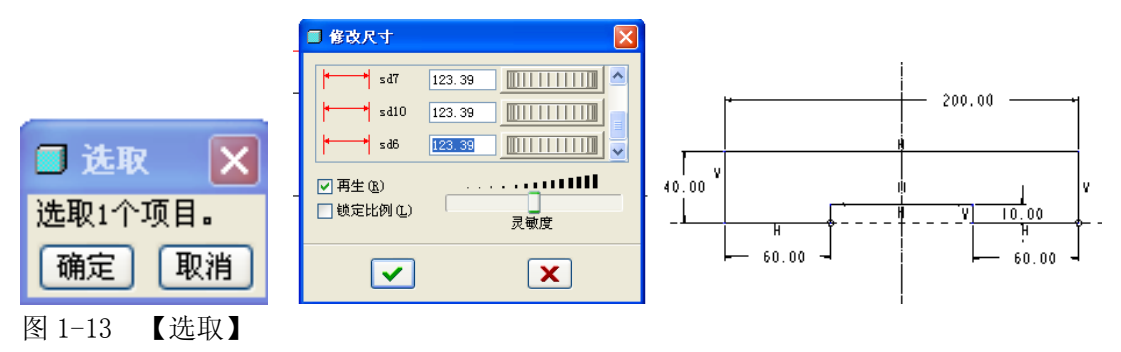

对话框 图 1-14 【修改尺寸】对话框 图 1-15 修改尺寸后的图形

### 7. 建造拉伸特征

(1)单击草绘工具栏中的☑按钮,在拉伸特征操控板中输入拉伸深度为"120"。

(2) 单击拉伸特征操控板的 对按钮,效果如图 1-16 所示。

(3)选择【视图】|【颜色和外观】命令,弹出【外观编辑器】窗口,在其

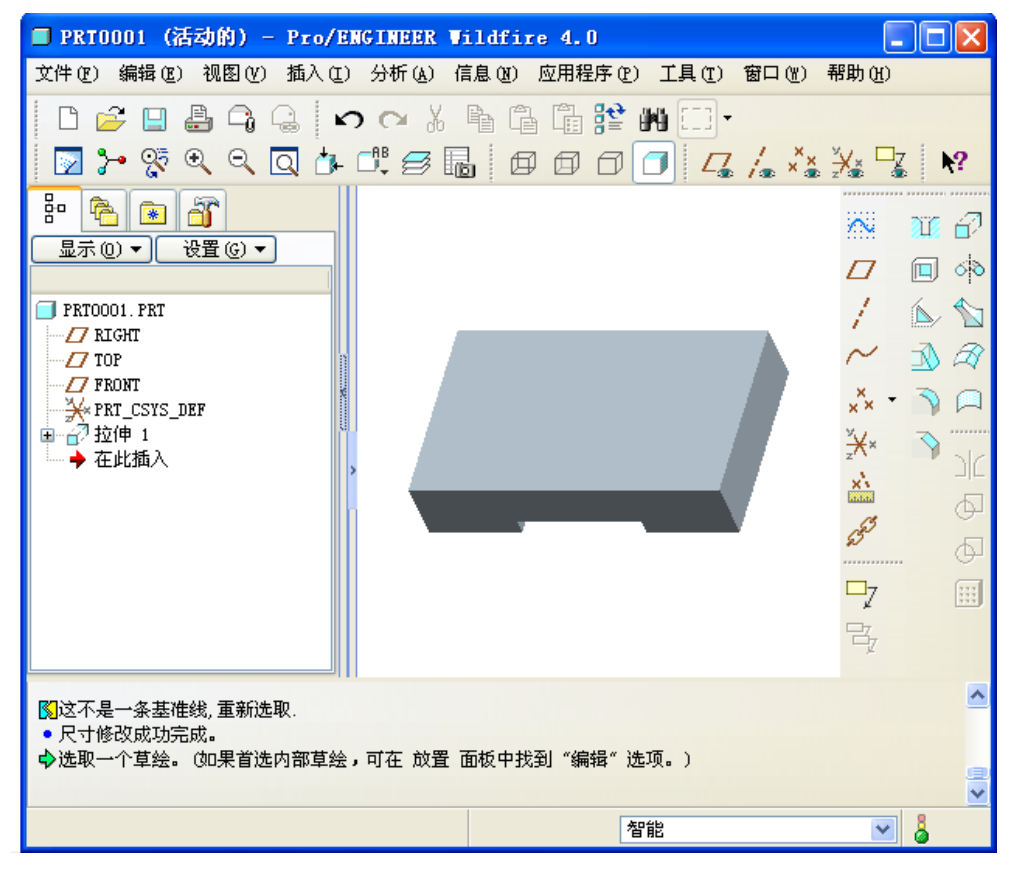

图 1-16 设计效果图

中为零件选择合适的颜色,单击【应用】按钮,为零件着色,完成后关闭该窗口。

8. 保存和重命名

单击【文件】菜单中的【保存】命令,弹出【保存】对话框,单击【确定】 按钮,保存文件。

9. 删除和拭除

(1)选择【文件】 | 【删除】 | 【旧版本】命令,信息提示区显示的删除旧版本的对象,如图 1-17 所示

💠 输入其旧版本要被删除的对象 DIZVO. PRT 🛛 🛛 🖌 🔶

图 1-17 删除旧版本

(2) 单击, 删除旧版本。

(3)选择【文件】|【拭除】|【当前】命 令,弹出【拭除确认】对话框,如图 1-18 所示。

(4)单击【是】按钮,把文件从内存中删除。

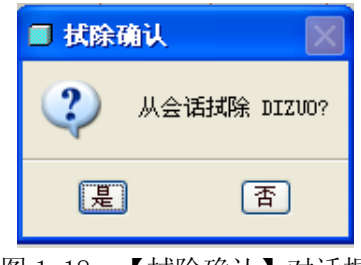

图 1-18 【拭除确认】对话框

# 实验二: 绘制草图

### 一、实验目的和要求

- 1、熟练掌握草绘环境的设置,草绘图形的绘制方法。
- 2、掌握草图的编辑方法。
- 3、掌握草图的尺寸标注和修改。
- 4、熟练约束设置和删除方法。

### 二、实验内容和原理

绘制对称花瓣型的规则图形,如图 2-1 所

示。

# 三、实验所用仪器及材料

电脑: CPU 1GHz 以上,内存 256MB 以上, 独立显卡,三键滚轮光电鼠标,Windows2000 或 Windows XP

## 四、实验方法与步骤

### 1. 新建文件

单击工具栏上的【新建】按钮或选择【文件】 |【新建】命令,打开【新建】对话框。

在【文件类型】选项区域中选择【草绘】选项, 在【名称】文本框中输入文件名 2-1,单击【确定】 按钮进入草绘环境。

### 2. 绘制中心线

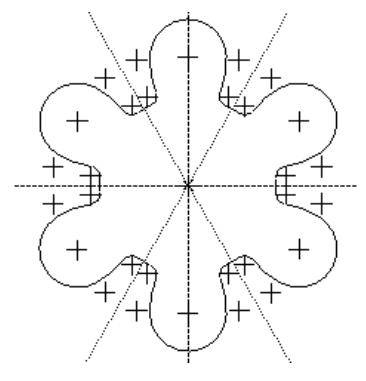

图 2-1 对称花瓣平面图

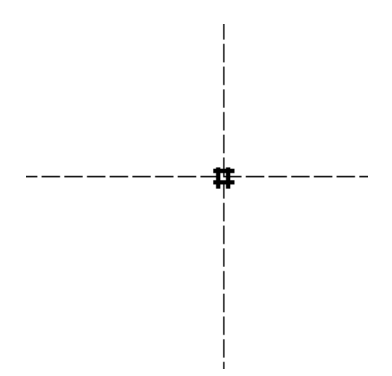

图 2-2 绘制中心线

进入草绘环境后,选择【草绘】|【线】|【中心线】命令,或单击右侧工 具栏上的中心线按钮:

在绘图区单击鼠标左键, 绘制水平中心线和垂直 中心线,单击鼠标中键完 成绘制,如图 2-2 所示。

### 3. 绘制圆弧

单击工具栏上的 按钮,然后选择垂直中心 线上一点为圆心位置,第 一个弧端点同样也放在 中心线上,单击鼠标左键

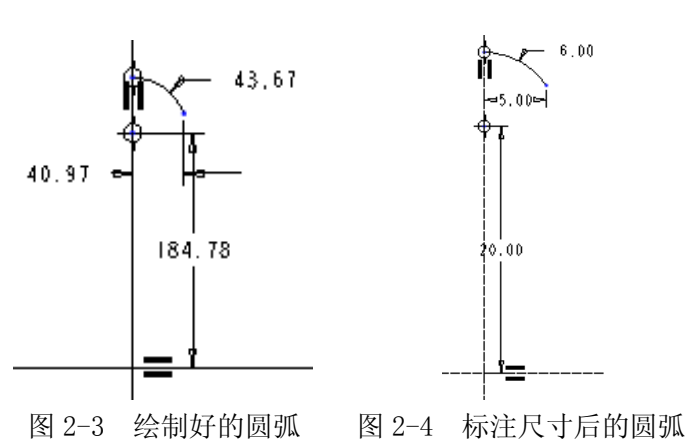

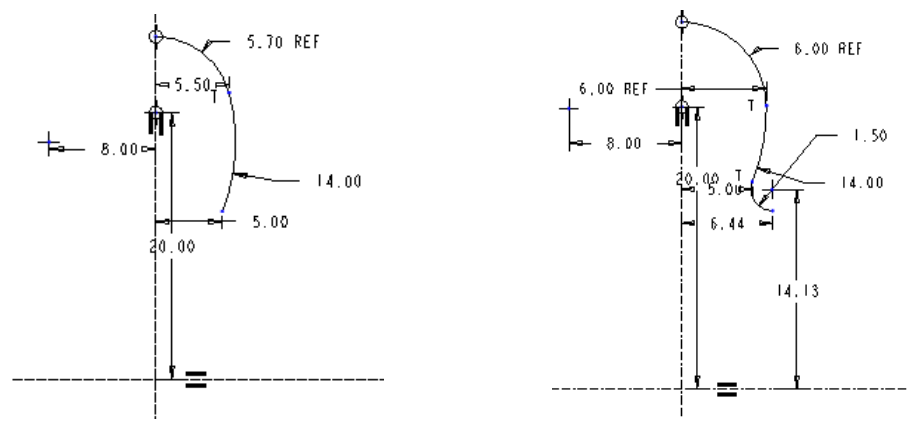

确定第二点,以及半径和起始点,单击鼠标中键结束绘制,如图 2-3 所示。

图 2-5 绘制第二条圆弧

图 2-6 绘制第三条圆弧

单击➡ 按钮,选择中心线相交点,再选择弧圆心,标注弧圆心线相交点尺 寸为 20.00,其余尺寸标注如图 2-4 所示。

单击右侧工具栏上的 按钮,选择上一步中的弧终点为起点,弧与上一弧相切于该点,标注弧半径尺寸为14.00。其余尺寸标注如图2-5所示,注意:此时系统弹出【解决草绘】对话框,在此对话框中将第一段圆弧的半径6改为参照尺寸。

单击 按钮绘制第三条线弧。选择上一步圆弧端点,弧与上一弧相切于该 点,标注弧长为1.5,结果如图2-6所示。

按住 ctrl 键不放,选择第三条弧长尺寸使变为红色,然后用鼠标右键单击 该尺寸值,在快捷菜单中选择【锁定】命令,如图 2-7 所示。这样可以便于进行 图元动态调整。

单击图元后用鼠标左键拖动弧,使弱尺寸接近所要的尺寸值,由于已经将前面的尺寸值锁定,所以动态调整不会使前面的尺寸值发生变化。标注该端点到垂直中心线的尺寸值为 6.00,如图 2-8 所示。

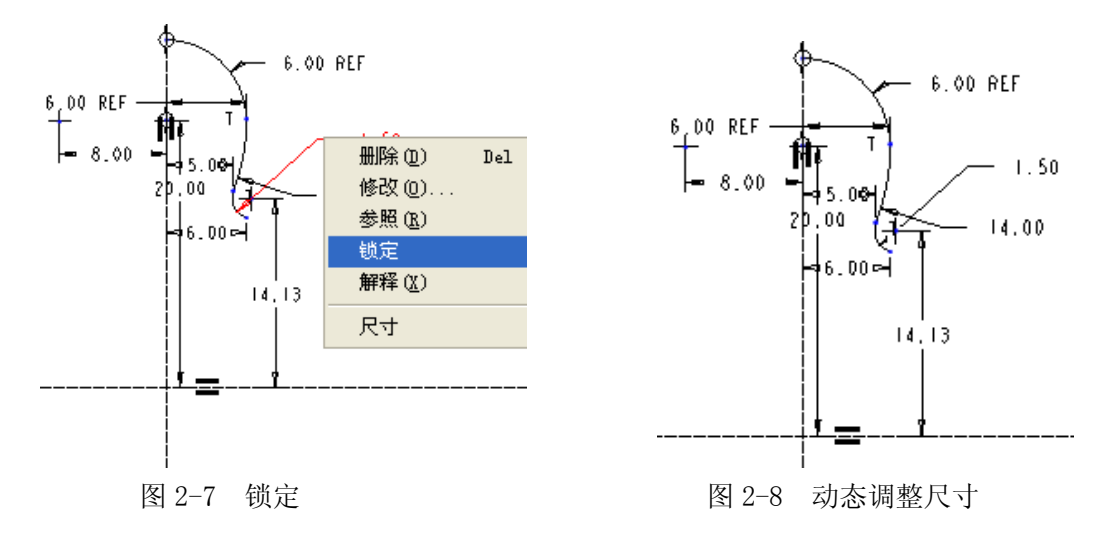

单击: 工具按钮, 绘制与水平中心线成 60°角中心线, 如图 2-9 所示。

单击 工具绘制第 4 条弧,如上图所示,该弧以中心线交点为圆心,一个端点与上一步绘制的弧端点重合,如图 2-10 所示。

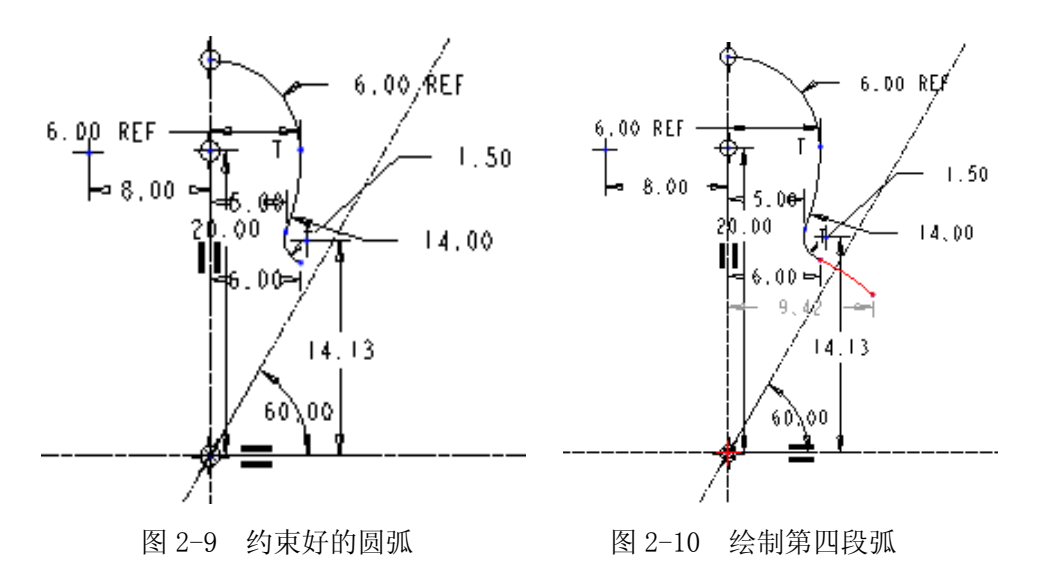

单击【约束】对话框中的 ··· 工具, 对如上图所示的两个弧端点以 60°角中 心线为轴进行对称约束。

标注弧半径为14.00,效果如上图所示。选择前面锁定的尺寸值,单击鼠标 右键,在快捷菜单中选择【解锁】命令,解锁锁定的尺寸。

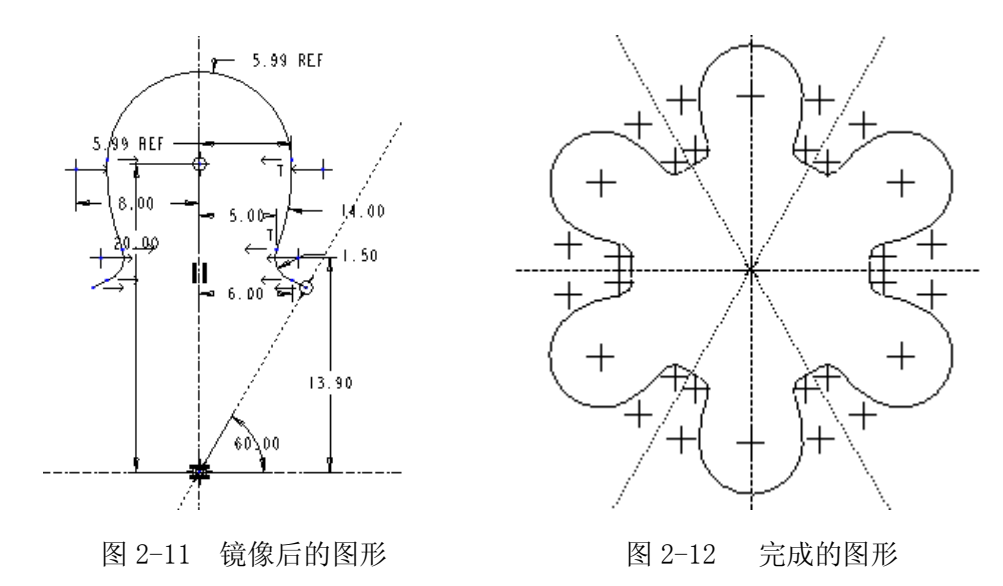

### 4. 镜像绘制的弧

接下来以前面绘制的图形为镜像对象,即可完成图形设计。为使绘图区看起 来更加清晰,可以关闭工具栏中的尺寸显示<sup>12</sup>和约束显示<sup>14</sup>开关按钮。

单击:工具,绘制另一条与水平中心线呈 60°角的中心线。

选择所有绘制的弧。可以在绘图区拖出一个矩形框,框选所有的弧;也可以 按住 Ctrl 键不放,依次选择所有的弧。

单击工具栏中的镜像按钮叠,或【编辑】│【镜像】选择命令,选取垂直中 心线为该镜像的参照轴心,释放鼠标即可产生镜像图形,如图 2-11 所示。

按以上步骤选取镜像后的图形,再分别以第一条 60°角的中心线和第二条 60°角的中心线为轴心进行镜像,完成的图形如图 2-12 所示。选择【文件】| 【保存】命令,将文件保存。

# 实验三 基础特征

# 一、实验目的和要求

1、掌握创建零件文件的方法。

2、了解三维实体的实体特征、三维造型的一般原理。掌握草绘平面的设置, 参考平面的设置,以及三维造型设计尺寸参照的设置。

3、掌握基础特征的创建方法:拉伸、

旋转、扫描、混合等。

二、实验内容和原理

创建管接头和餐具零件。

# 三、实验所用仪器及材料

电脑: CPU 1GHz 以上,内存 256MB 以上,独立显卡,三键滚轮光电鼠标,Windows2000 或 Windows XP

四、实验方法与步骤

(一)管接头, 如图 3-1 所示。

1. 设置草绘平 面。单击【新建】 按钮<sup>①</sup>,新建一个 名为 CH3-8 的零件 文件,进入零件设 计环境。选择【插 入】|【扫描】|【薄 板伸出项】选项, 打开【伸出项:: 1 框 和相应的菜单管理

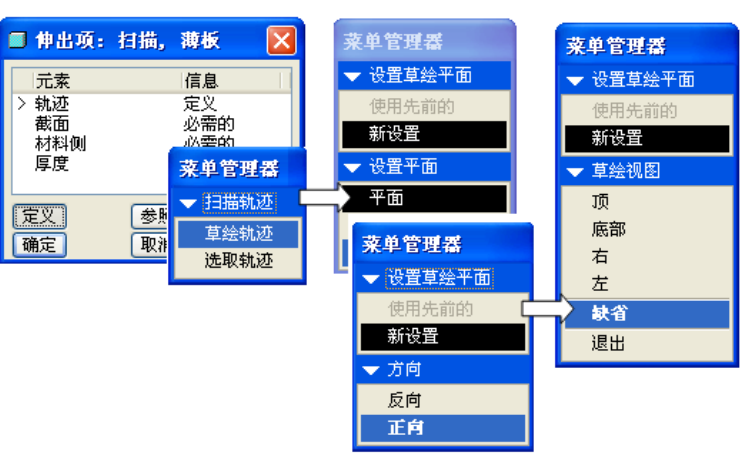

图 3-2 设置草绘平面

器。选择【草绘轨迹】|【新设置】|【平 面】选项,在绘图区域选择 TOP 面为草绘 平面,将草绘平面的方向设置为正向,选 择【缺省】选项进入草绘环境,如图 3-2 所示。

 2. 绘制扫描轨迹线和剖截面。在草绘 环境中绘制扫描轨迹线,然后单击【确定】 按钮☑,系统再次进入草绘环境,利用 【圆】工具绘制扫描剖截面,如图 3-3 所 示。

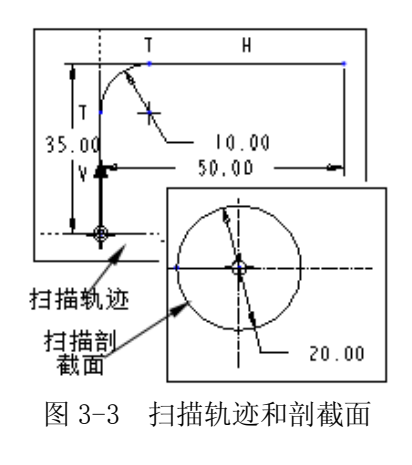

图 3-1 管接头零件

3. 创建薄板扫描特征。在【薄板选项】莱单中选择【正向】选项,并在信

息栏中输入薄板的厚度为3,然 后单击鼠标中键。最后,在【伸 出项:扫描、薄板】对话框中单 击【确定】 按钮, 完成薄板扫描 创建,效果如图 3-4 所示。

4. 绘制拉伸截面。单击【拉 伸】按钮剑,打开【拉伸】操控 面板。单击【放置】上滑面板中 的【定义】 按钮, 打开【 草绘】 对话框。按照图 3-5 所示选取草 绘平面,并接受默认的视图参 照,进入草绘环境,绘制如图 3-5 右所示截面。

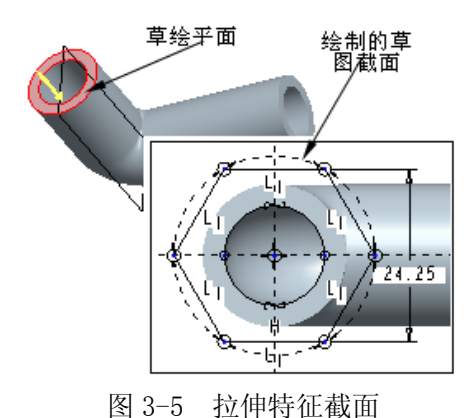

6. 创建基准平面。单击【基准 平面】按钮2,打开【基准平面】对 话框。选取 RIGHT 平面为参照,沿箭 头指向偏移距离为20,单击【确定】 按钮,完成新基准平面 DTM1 的创建,效果如图 3-7 所示。

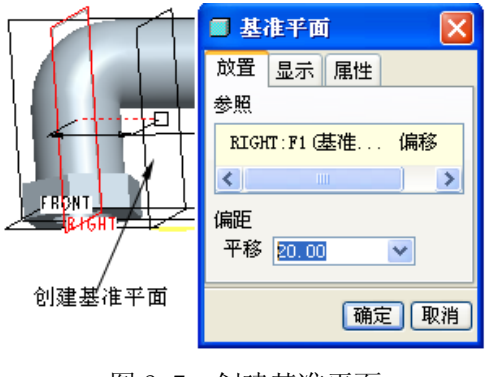

图 3-7 创建基准平面

3-8 所示的截面。

8. 创建拉伸特征。完成截面绘制后, 单击【确定】按钮✔,返回【拉伸】操控面

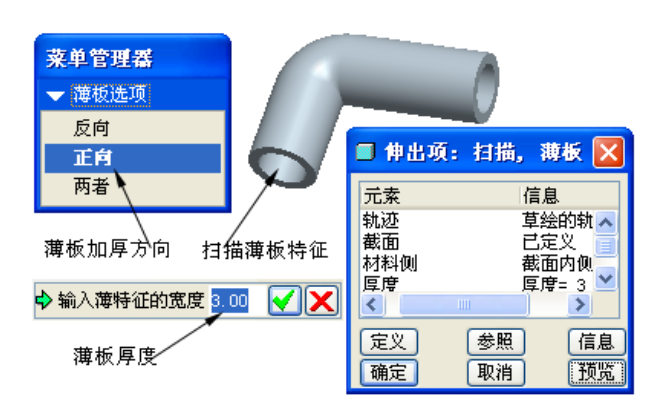

图 3-4 薄板扫描特征

5. 创建拉伸实体。单击【确定】按钮 ✓,返回【拉伸】操控面板。将拉伸深度 选项设置为【盲孔】,并设置拉伸深度为 8, 【确定】按钮 ✓,完成拉伸操作,效果如 图 3-6 所示。

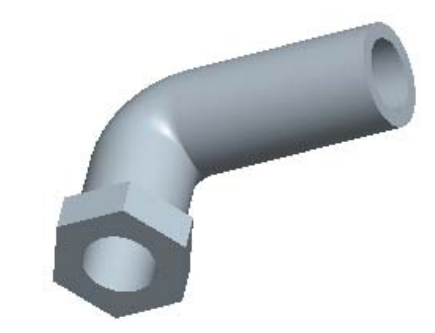

图 3-6 拉伸特征

7. 绘制拉伸截面。单击【拉伸】 按钮2,打开【拉伸】 操控面板,并打 开【草绘】对话框。选取基准平面 DTM1 作为草绘平面进入草绘环境,绘制如图

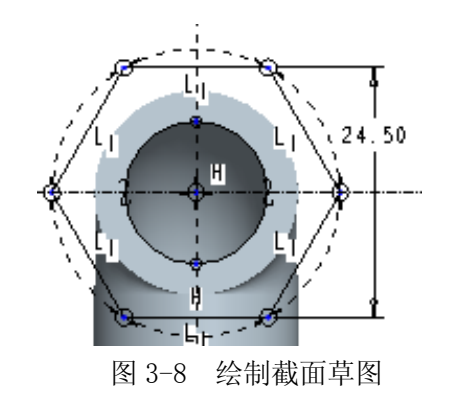

板。选取拉伸深度选项设置为【盲孔】,并设置拉伸深度为 8,单击【确定】按 钮☑,完成拉伸特征创建,效果如图 3-9 所示。

9. 倒角操作。单击【倒角】按钮》,

打开倒角特征操控面板,如图 3-10 所示,选取倒角的边线,将倒角形式设置为45×D,D的值设置为1.2,单击【确认】按钮,完成边倒角操作。

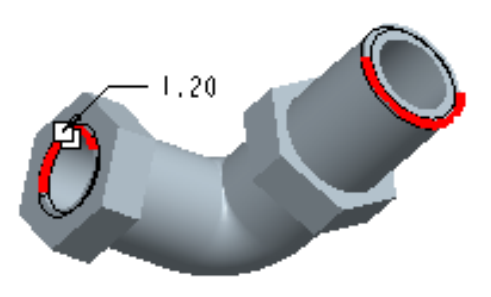

图 3-10 倒角的边

10. 设置草绘平面。选择【插入】 |【螺旋扫描】|【切口】选项,打开【切 剪: 螺旋扫描】对话框和相应的菜单管 理器。按照图 3-11 所示设置螺旋属性, 并选取 TOP 面为草绘平面,依次选择 【正向】|【缺省】选项,进入草绘环 境。

11. 绘制扫描轨迹线和剖截面。在 草绘环境中,利用【直线】工具绘制扫 描轨迹线,并为其添加尺寸约束。单击 【确定】按钮 ✓,退出草绘环境。此 时在信息栏中提示输入螺纹的节距值 为1.1,并再次进入草绘环境,要求绘 制截面草图,如图 3-12 所示。

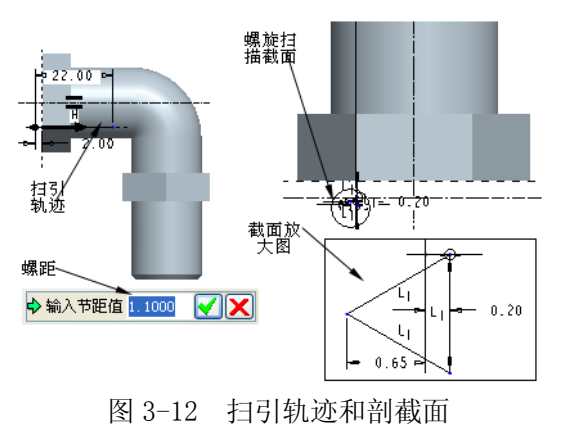

12. 创建螺旋扫描特征。在草绘工具 栏中单击【确认】按钮 , 退出草绘环

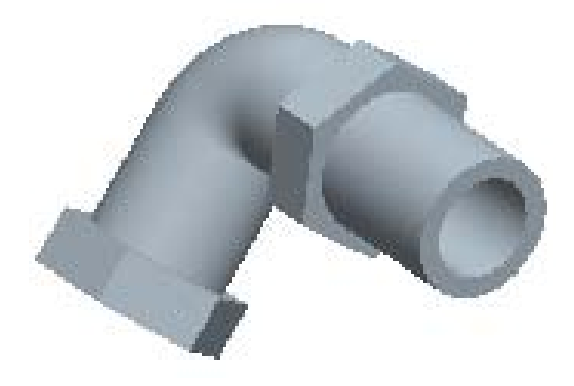

图 3-9 创建拉伸特征

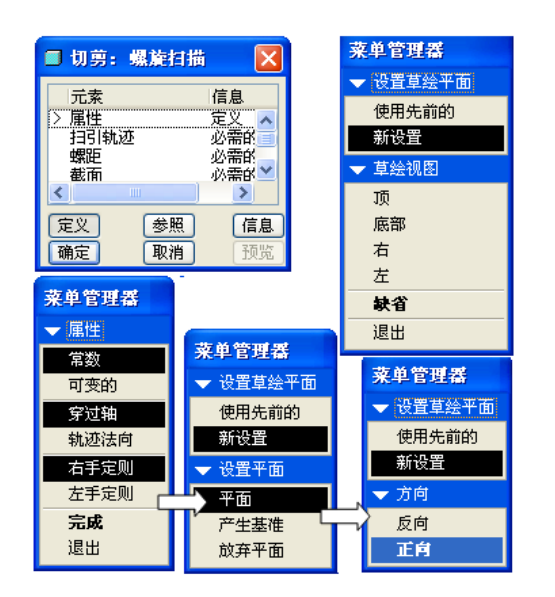

图 3-11 设置螺旋扫描的草绘平面

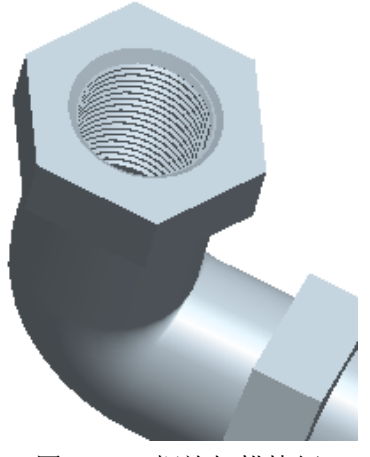

图 3-13 螺旋扫描特征

境。此时,系统打开【方向】菜单,在模型上以红色的箭头指向切剪实体材料一侧。依次选择【方向】 |【正向】选项,选择切剪材料一侧方向为截面内侧。单击【切剪:螺旋扫描】特征属性对话框上的【确定】按钮,完成螺旋扫描特征的 创建,效果如图 3-13 所示。

13. 设置草绘平面。选择【插入】 | 【螺旋扫描】 | 【切口】选项,打开【切 剪: 螺旋扫描】对话框和【属性】菜单。依次选择【常数】 | 【穿过轴】 | 【右手 定则】 | 【完成】选项,并依据系统提示选取 TOP 面为草绘平面,在打开的【方 向】和【草绘视图】子菜单中分别选择【正向】和【缺省】选项,进入草绘环境。

14. 绘制扫描轨迹线和剖截面。在草绘环境中利用【直线】工具,绘制扫描 轨迹线。单击【确认】按钮,退出草绘环境。在信息栏中提示修改节距值为 0.9,并再次进入草绘环境,要求绘制剖截面,如图 3-14 所示。

15. 创建螺旋扫描特征。单击【确认】按钮 ✓,退出草绘环境。将扫描方向 指向正向,即指向截面内侧,单击【切剪:螺旋扫描】属性对话框中的【确定】 按钮,完成螺旋扫描特征的操作,生面的螺纹效果如图 3-15 所示。

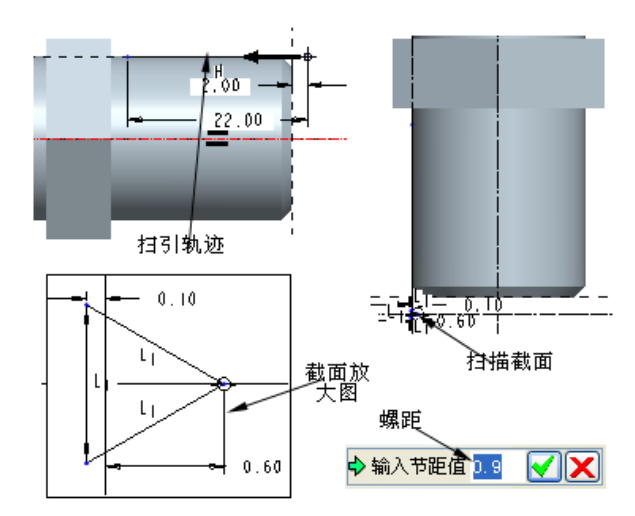

16. 保存当前文件,并删除旧版本。

图 3-14 扫引轨迹和截面图

## (二) 餐具,如图 3-16 所示.

1. 新建零件文件,在名称栏中输入文件名为 CH3-7。

 2. 单击【拉伸】工具按钮☑,在打开的拉伸 特 征 操

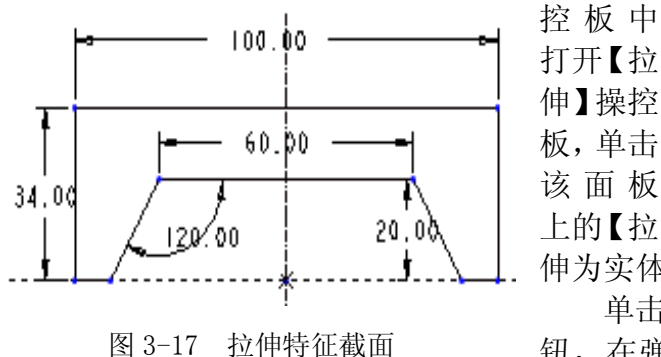

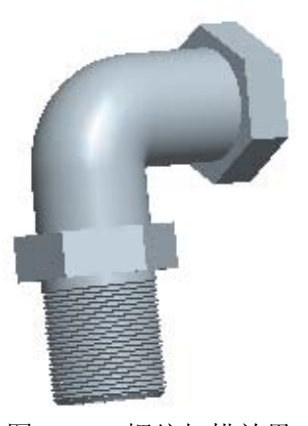

图 3-15 螺纹扫描效果

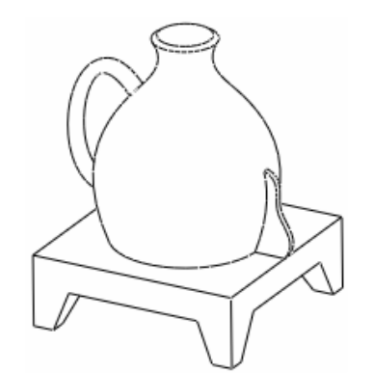

该面板 图 3-16 要求建立的模型 上的【拉

伸为实体】工具。

单击【放置】面板中的【定义】按 钮,在弹出的【草绘】对话框中指定 TOP 面为草绘平面,其余使用系统默认的设置,单击【草绘】按钮,进入草绘模式,绘制如图 3-17 所示截面,并单击,完成草绘。

设置拉伸的深度形式为【对称】 □,在"操控板"的"深度值"输入框中输入拉伸距离 100,或者在工作区中双击系统默认的拉伸距离,将其改为 100。单击"操控板"中的✔按钮,生成如图 3-18 所示的特征。

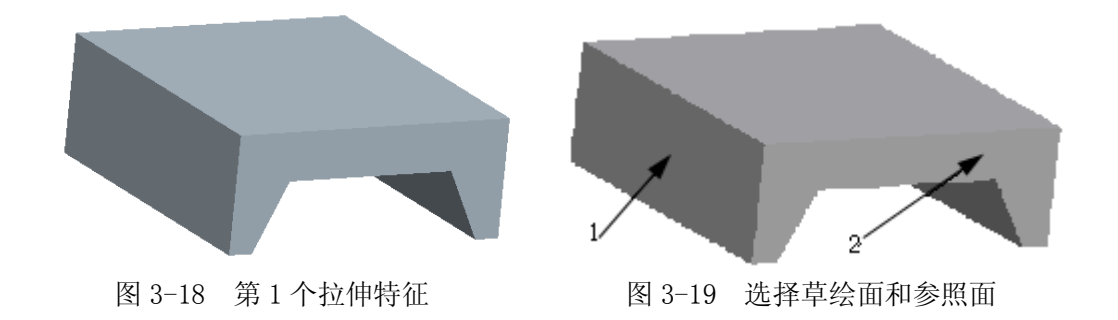

3. 单击【拉伸】工具按钮2, 在打开的拉伸特征操控板中打开【拉伸】操 控板,单击该面板上的【拉伸去材料】工具。

单击【放置】面板中的【定义】按钮,在弹出的【草绘】对话框中指定图 3-19 中箭头1 所指示的面为草绘平面,箭头2 所指示的面为放置参照,向右放

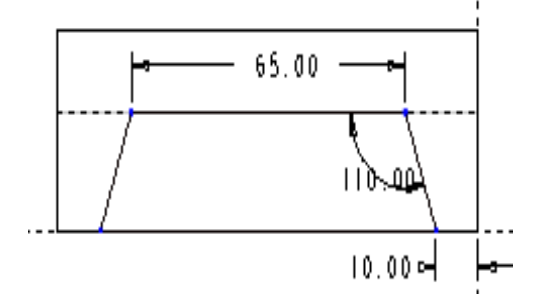

图 3-105 拉伸去材料截面

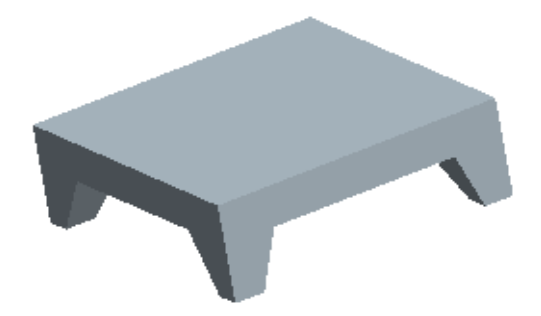

图 3-21 拉伸去材料后的效果图

置,单击【草绘】按钮,进入草绘模
 式,绘制如图 3-20 所示截面,并单击
 ✓,完成草绘。
 设置拉

栏中的【旋转】工具●,

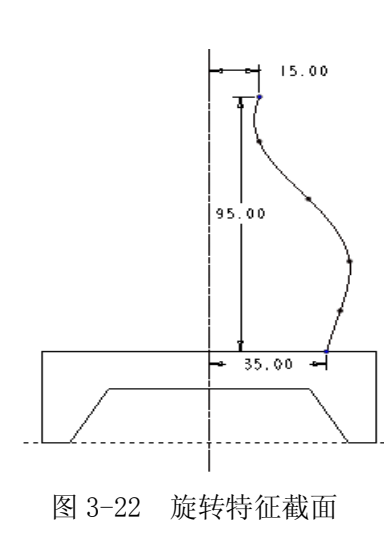

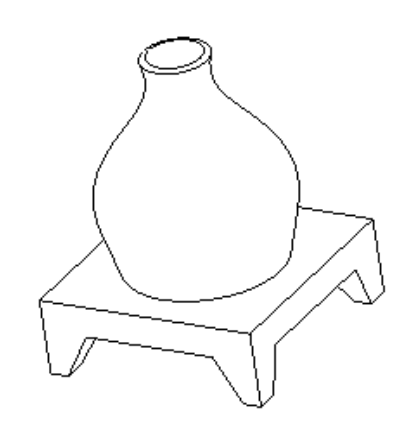

图 3-23 旋转特征完成后的效果图

打开【旋转】操控板,单击该面板上的【旋转为实体】和【薄板】□工具。

单击【位置】面板中的【定义】按钮,在弹出的【草绘】对话框中指定 TOP 面为草绘平面,RIGHT 为放置参照,向右放置,单击【草绘】按钮,进入草绘模式,绘制如图 3-22 所示的旋转中心线和样条曲线,并单击✔,完成草绘。

在"操控板"选择【指定角度】,在"角度值"输入框中输入旋转角度为 360°, 厚度值为 3,单击"操控板"中的✔按钮,生成如图 3-23 所示的特征。

5. 单击【拉伸】工具按钮<sup>2</sup>,在打开的拉伸特征操控板中打开【拉伸】操 控板,单击该面板上的【拉伸为实体】工具。

单击【放置】面板中的【定义】按钮,在弹出的【草绘】对话框中【使用先前的】,单击【草绘】按钮,进入草绘模式,绘制如图 3-24 所示截面,并单击✔,完成草绘。

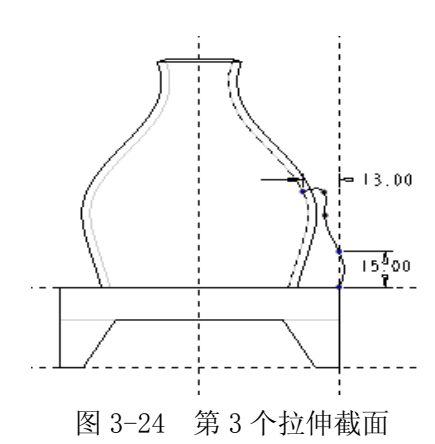

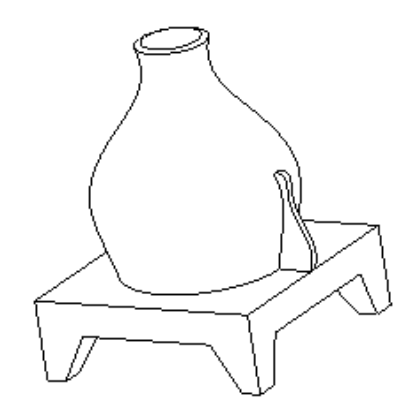

图 3-25 第3个拉伸创建后的效果

设置拉伸的深度形式为【对称】 □,在"操控板"的"深度值"输入框中输入拉伸距离 3,单击"操控板"中的 按钮,生成如图 3-25 所示的特征。

6. 单击菜单【插入】|【扫描】|【伸 出项】选项。在【扫描轨迹】菜单中单击 【草绘轨迹】选项,以绘制扫描轨迹线, 选择 TOP 基准面为草绘平面,其余接受缺 省设置,绘制如图 3-26 所示的轨迹线。

单击草绘工具栏中的按钮 ✓, 在【属 性】菜单单击【合并终点】、【完成】选项。

系统再次回到草绘状态,与轨迹垂直 的面成为草绘面,绘制如图 3-27 所示的椭 圆为扫描截面。

单击草绘命令工具栏中的按钮 ✓, 完 图 3-26 成特征剖面的绘制, 单击【伸出项:扫描】 对话框中的【确定】按钮完成扫描特征, 如图 3-28 所示。

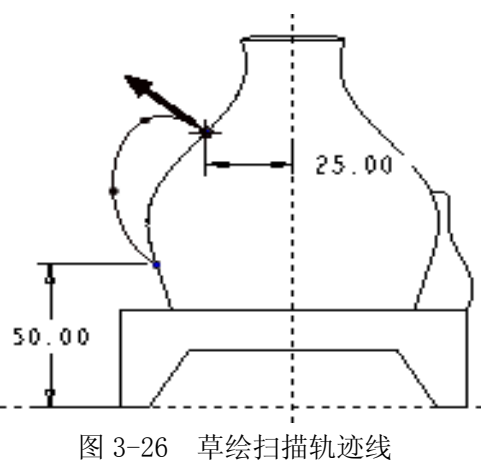

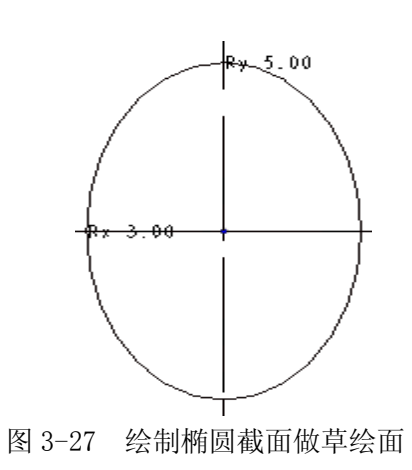

7. 保存当前文件,并删除旧版本。

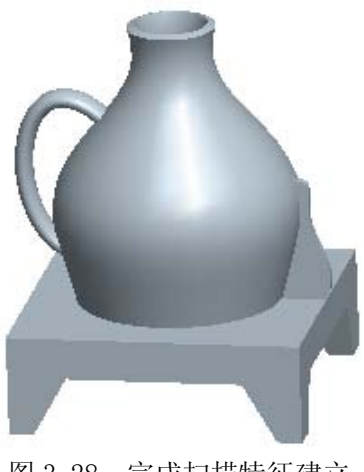

图 3-28 完成扫描特征建立

# 实验四:基准特征

# 一、实验目的和要求

掌握基准平面、基准轴、基准点、基准曲线、基 准坐标系的创建及编辑。

### 二、实验内容和原理

创建如图 4-1 所示的钥匙模型。

# 三、实验所用仪器及材料

电脑: CPU 1GHz 以上,内存 256MB 以上,独立显 卡,三键滚轮光电鼠标,Windows2000 或Windows XP

# 四、实验方法与步骤

1. 设置草绘平面。单击【新建】按钮□,新建一

个名为 CH4-3 的零件,进入零件设计环境。单击【拉伸】按钮2,打开【拉伸】 操控面板。在【放置】上滑面板中单击 【定义】按钮,并在【草绘】对话框中 定义 FRONT 为草绘平面,接受默认的视 图参照。

2. 绘制草图截面。此时,接受默认 的尺寸参照,并关闭打开的【参照】对 话框,进入草绘环境。利用【直线】【圆 弧】和【圆】等草绘工具绘制截面草图, 如图 4-2 所示。

3. 创建拉伸实体。单击【确定】按 □ ✓ 近回【拉伸】堀坎面板 沿署溪町

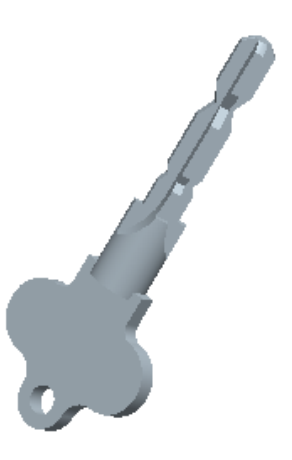

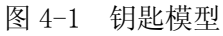

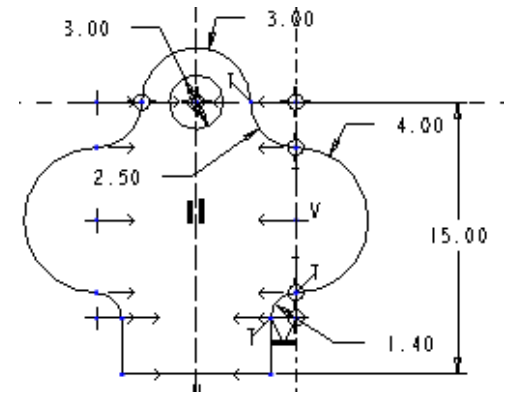

### 图 4-2 拉伸截面

钮☑,返回【拉伸】操控面板。设置深度选项为【对称】形式,并设置拉伸深

度值为 2, 单击 【确认】按钮 ✓, 创 建出拉伸实体特征,如图 4-3 所示。 4. 绘制旋转截面。单击【旋转】 按 钮 ♠,打 开【旋 图 4-3 创建拉伸实体 转】操 控 面 30.00 板。在 36% æ 【位 ΗΗ V. 置】上 1.00 🚽 3.00 滑面板 中单击 图 4-4 旋转截面 图 4-5 创建旋转特征

【定义】按钮,并定义 FRONT 为草绘平面,接受默认的视图参照,进入草绘环境,然后绘制截面草图和中心线,如图 4-4 所示。

体特征,如图 4-5 所示。

6. 创建基准平面 DTM1。单击【基 准平面】按钮,打开【基准平面】 对话框。选取旋转实体的特征轴和 FRONT 面为参照,并设置旋转角度为 45°,创建出基准平面 DTM1,如图 4-6 所示。

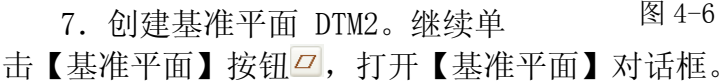

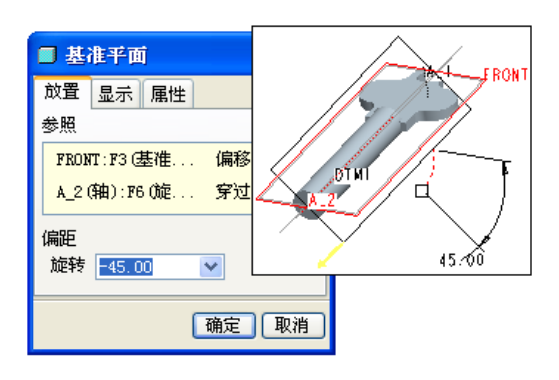

图 4-7 创建基准平面 DTM2

所示。

| 🔲 基准平面 🛛 🔀     |
|----------------|
| 放置 显示 属性       |
| 参照             |
| DTM1:F7 (基准 偏移 |
| < · · · >      |
| 偏距             |
| 平移 -0.50 💙     |
|                |
| 确定。即消          |

图 4-8 创建基准平面 DTM3 选取 DTM3 为草绘平面, TOP 面为草 绘参照。接着在【参照】对话框中 选取毛坯中心线为参照,如图 4-9 所示。

10. 绘制截面草图。在【参照】 对话框中单击【关闭】按钮,进入

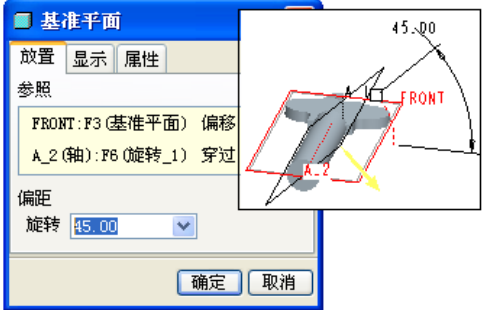

图 4-6 创建基准平面 DTM1

选取与上一步相同的参照,并设置旋转角度为-45°,创建出基准平面 DTM2,如图 4-7 所示。

8. 创建基准平面 DTM3。单击【基 准平面】按钮2,,打开【基准平面】 对话框。选取基准平面 DTM1 为参照, 并在【平移】文本框中设置偏移值为 -0.5,创建出基准平面 DTM3,如图 4-8

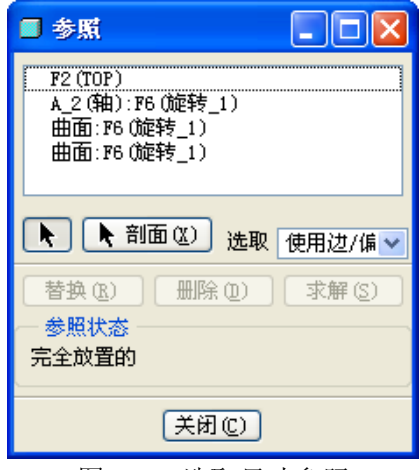

图 4-9 选取尺寸参照

9. 设置草绘平面并选取参照。单击【拉 伸】按钮2, 打开【拉伸】操控面板。在 【放置】上滑面板中单击【定义】按钮,

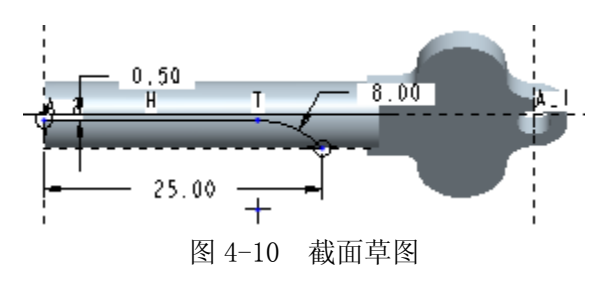

草绘环境,利用【直线】、【圆弧】等草绘工具绘制封闭的截面草图,如图 4-10 所示。

11. 创建拉伸去材料特征。单击【确定】 按钮,返回【拉伸】 操控面板。设置拉伸 深度选项为【通孔】11,并单击【去除材料】

按钮,创建出拉伸的剪切特征,如图 4-11 所示。

12. 设置属性并选取镜像特征。选择菜 单栏中的【编辑】 【特征操作】选项, 打 开【特征】菜单。洗择【复制】洗项,并依 次在菜单中选择【镜像】|【选取】|【从属】 【完成】选项,然后选取创建的剪切特征,如图 4-12 所示。

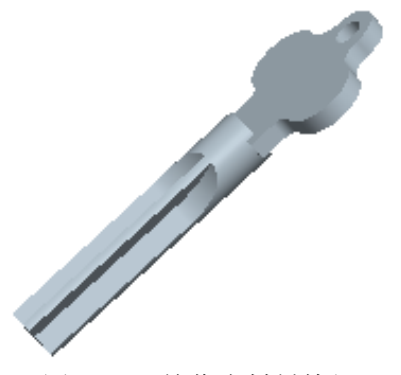

图 4-13 镜像去材料特征

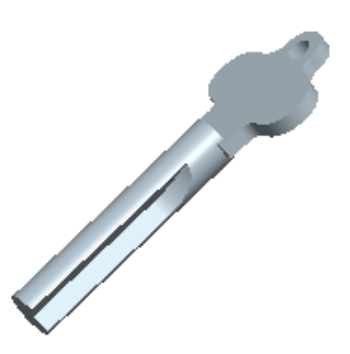

图 4-11 创建拉伸去材料特征

| 单管理器 | 莱单管理器  |
|------|--------|
| 特征   | ▶ 特征   |
| 复制   | 复制 ▼   |
| 重新排序 | ▼ 复制特征 |
| 插入模式 | 新参考    |
| 完成   | 相同参考   |
|      | 镜像     |
|      | 移动     |
|      | 选取     |
|      | 所有特征   |
|      | 不同模型   |
|      | 独立     |
|      | 从唐     |
|      | 完成     |
|      | 退出     |
|      |        |

图 4-12 设置属性

13. 镜像复制关联特征。选取镜像特征,并选择 【完成】选项,然后依据提示选取基准平面 DTM1 为 镜像中心平面,镜像复制关联特征,效果如图 4-13 所示。

14. 重复镇像复制特征。重复上一步操作,分别 选取剪切特征,使其关于基准平面 DTM2、DTM3 镜像 复制特征。取消基准平面显示,效果如图 4-14 所示。

图 4-14 重复镜像特征

15. 绘制截面草图。单击【旋 转】按钮●,打开【旋转】操控 面板。在【位置】上滑面板中单 击【定义】按钮,选取 FRONT 为 草绘平面,进入草绘环境,然后 绘制截面和中心线,如图 4-15 所 示。

16. 创建旋转剪切特征。单

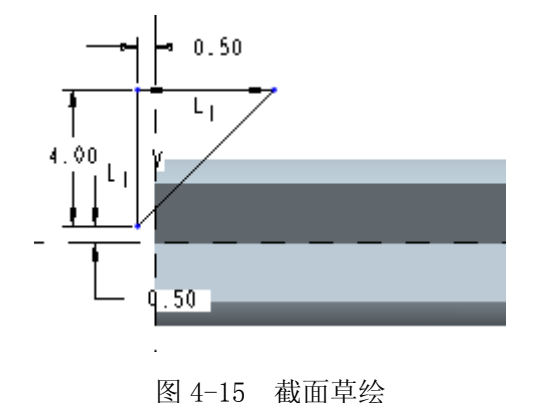

击【确定】按钮,返回【旋转】操控面板。将截面绕中心轴旋转 360°,单击 【去除材料】按钮,将旋转特征从实体中去除,效果如图 4-16 所示。

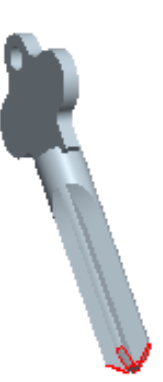

17.设置草绘平面并绘制草图。单击【拉伸】按钮,打开【拉伸】操控面板。选取 DTM1 为草绘平面,并选择 TOP 面为视图参照,进入 草绘环境,然后绘制截面草图,如图 4-17 所示。

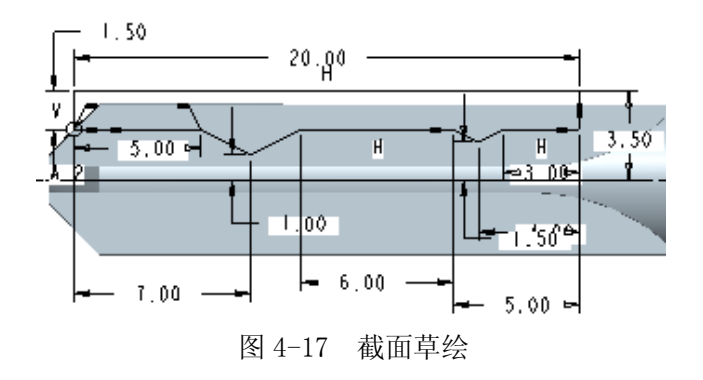

图 4-16 旋转去材料特征

18. 创建拉伸剪切特征。单 击【确定】按钮✔,返回【拉伸】 操控面板,设置深度选项为【对

称】形式日,并设置深度值为10。单击【去除材料】按钮乙,将拉伸特征从实

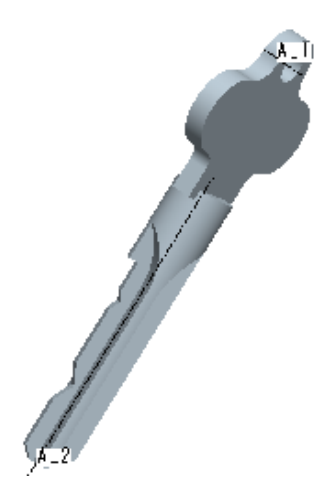

图 4-18 拉伸去材料特征

体中去除,如图 4-18 所示。

19. 镜像剪切特征。选择菜单栏中的【编辑】 |【特征操作】选项,打开【特征】菜单。

选择【复制】|【完成】选项,并在菜单中次 选择【镜像】|【选取】|【从属】|【完成】选项。 接着选取基准平面 DTM2,将剪切特征关于 DTM2 镜像复制。

20. 镜像剪切 特征。重复上一步 操作选取创建的剪 切特征,将其关于 基准平面 FRONT 和 DTM1 镜像,效果如

图 4-19 所示。至此,十字型钥匙模型的主体部分 创建完成。

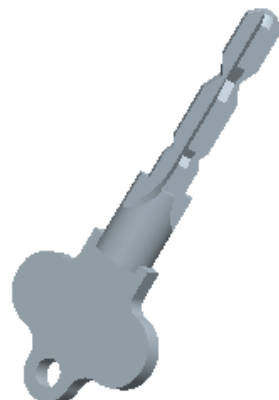

图 4-19 镜像去材料特征

### 实验五: 3D 工程特征

# 一、实验目的和要求

1、掌握孔特征创建的方法和技巧。

2、熟练使用倒角和倒圆角命令。

3、熟悉筋、壳、拔模特征的创建。

### 二、实验内容和原理

创建如图 5-1 所示 的基座模型。

# 三、实验所用仪器及 材料

电脑: CPU 1GHz 以上,内存 256MB 以上,独 立显卡,三键滚轮光电鼠

标, Windows2000 或

Windows XP

### 四、实验方法与步骤

1. 新建实体文件

新建零件文件,在名称栏中输入文件名为CH5-9.prt。

2. 创建拉伸特征一

单击【拉伸】按钮☑,打开【拉伸】操控面板。选取 TOP 面为草绘平面,绘制如图 5-2 所示截面草图。在【拉伸】操控面板上设置拉伸深度为 40,单击【确 认】按钮☑,完成拉伸特征创建,如图 5-3 所示。

3. 创建拉伸特征二

单击【拉伸】按钮☑,以 FRONT 面为草绘平面,绘制如图 5-4 所示的拉伸截 面草图。在【拉伸】操控面板上设置拉伸深度为 240,设置深度选项为【对称】, 单击【确认】按钮☑,完成拉伸特征创建,如图 5-5 所示。

4. 创建拉伸特征三

单击【拉伸】按钮☑,打开【拉伸】操控面板。选取 TOP 面为草绘平面,绘制如图 5-6 所示截面草图。在【拉伸】操控面板上设置拉伸深度为 220,单击【确认】按钮☑,完成拉伸特征创建,如图 5-7 所示。

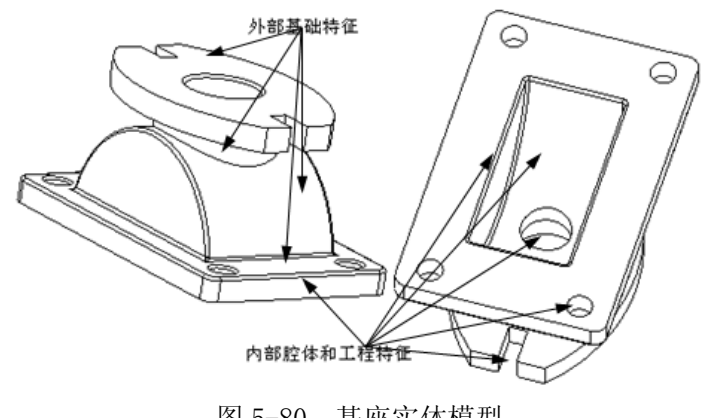

图 5-80 基座实体模型

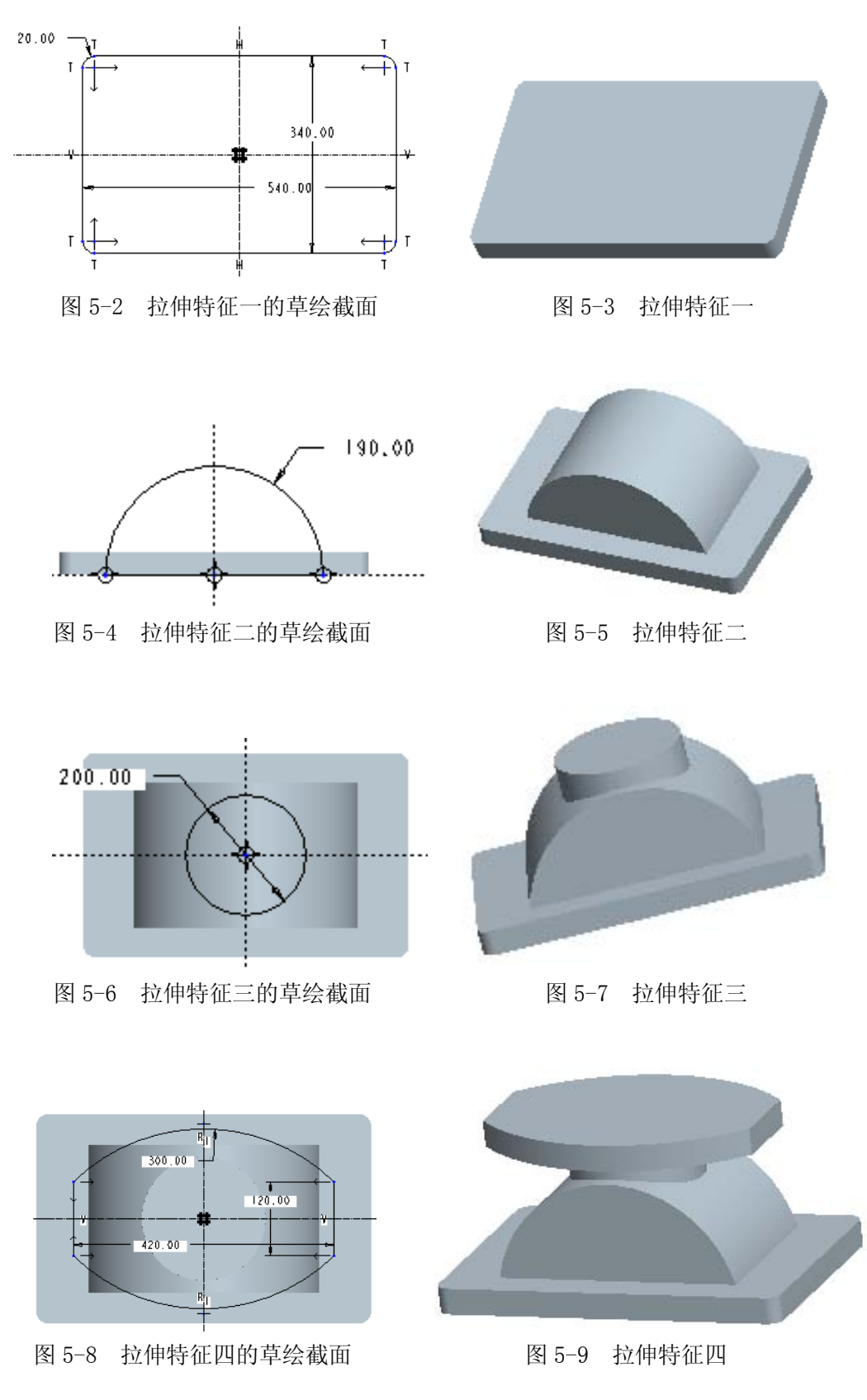

5. 创建拉伸特征四

单击【拉伸】按钮<sup>22</sup>,打开【拉伸】操控面板。选取圆柱顶面为草绘平面, 绘制如图 5-8 所示截面草图。在【拉伸】操控面板上设置拉伸深度为 40,单击 【确认】按钮☑,完成拉伸特征创建,如图 5-9 所示。

6. 创建腔体拉伸剪切特征

单击【拉伸】按钮,以 FRONT 面为草绘平面,绘制如图 5-10 所示的拉伸 截面草图。在【拉伸】操控面板上设置拉伸深度为 240,设置深度选项为【对称】, 单击【确认】按钮☑,完成拉伸特征创建,如图 5-11 所示。

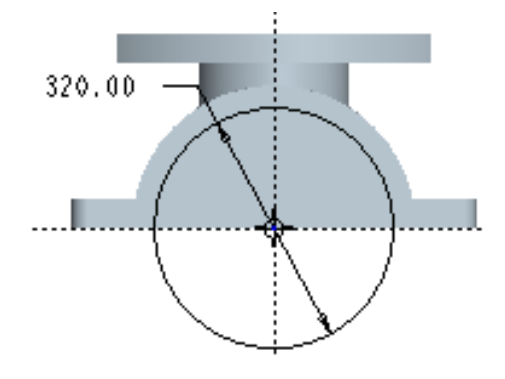

图 5-10 腔体拉伸剪切特征的草绘截面

7. 创建连板矩形槽特征

单击【拉伸】按钮 <sup>22</sup>,以如图 5-12 中箭头所指 的面为草绘平面,绘制如图 5-13 所示的拉伸截面草 图。在【拉伸】操控面板上设置拉伸深度为 40,单 击【确认】按钮 ✓,完成拉伸特征创建,如图 5-14 所示。

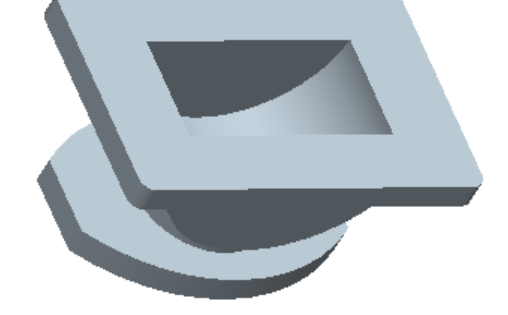

图 5-11 腔体拉伸剪切特征

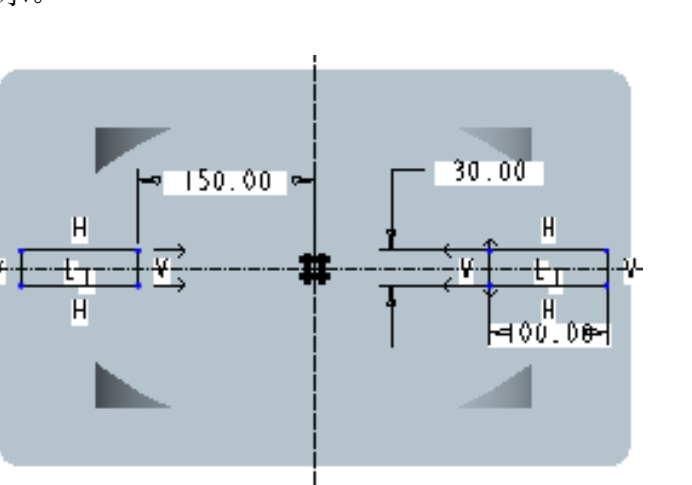

图 5-13 连板矩形槽的草绘截面

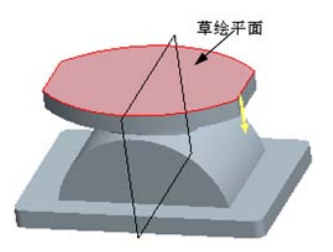

图 5-12 草绘平面

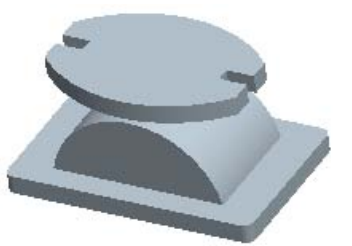

图 5-14 连板矩形槽特征

8. 创建同轴孔特征

选择垂直的中心轴线和上底面为孔的放置参照,系统自动选择放置类型为 【同轴】,创建简单草绘孔。单击按钮 ,进入草绘环境,绘制如图 5-15 所示 的截面。

在【孔特征】操控面板单击【确认】按钮☑,完成孔特征创建,如图 5-16 所示。

9. 创建螺栓孔特征

选取底板上表面为放置面, FRONT 和 RIGHT 为偏移参照, 其它设置如图 5-17 所示, 创建孔特征, 效果如图 5-18。

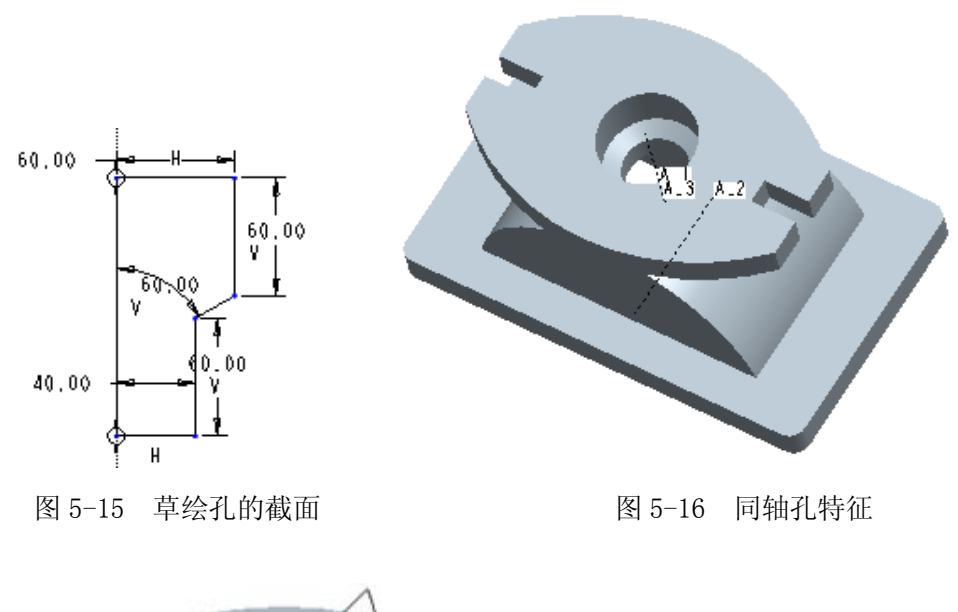

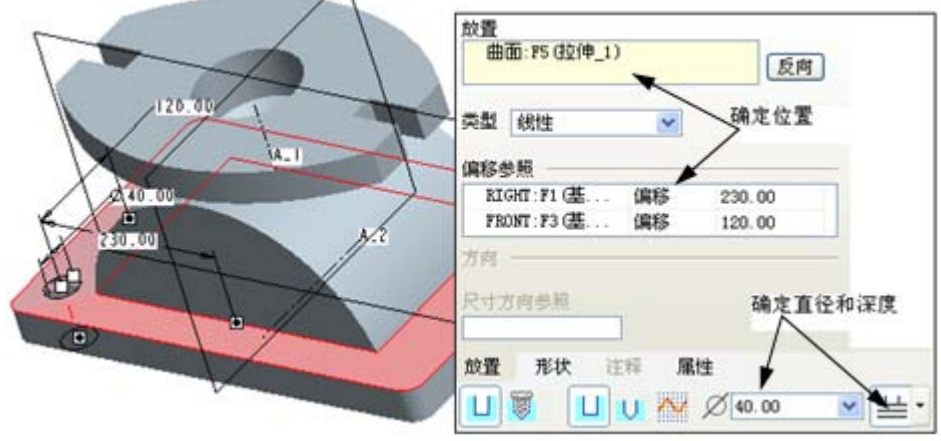

图 5-17 螺栓孔位置和形状的确定

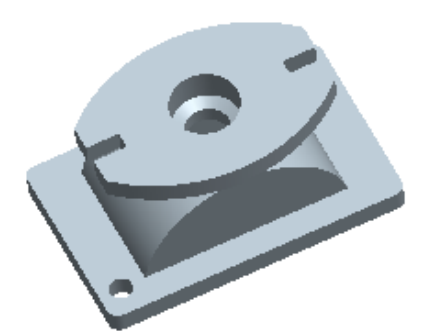

图 5-18 螺栓孔特征

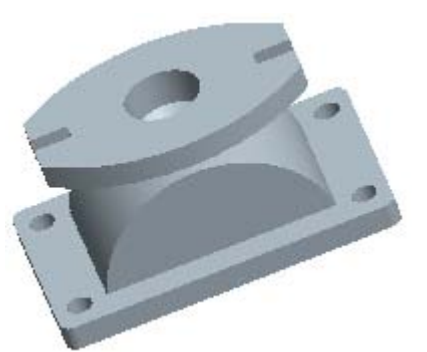

图 5-19 创建其它孔特征

10.继续创建螺栓孔特征重复上述操作步骤,在底板其他三个位置创建孔特征,效果如图 5-19 所示。11.创建倒角特征

单击【倒角】按钮,打开【倒角】操控面板。选取草绘孔与模型上表面的 交线为倒角的棱边线,并设置 D 值为 5,单击【确认】按钮☑,完成倒角创建,

### 如图 5-20 所示。

12. 创建小孔倒角特征 按住 ctrl 键依次选取孔边线, 并设置倒角特征类型和参数值,单击 【确认】按钮,完成小孔倒角创建, 如图 5-21 所示。

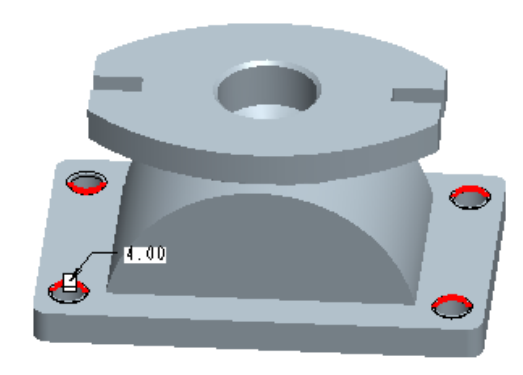

13. 创建倒圆角特征
单击【圆角】按钮 →,打开【圆角】
操控面板。选取如图 5-22 所示的边为
倒圆角的边线,并设置圆角半径值为
5,单击【确认】按钮 →,完成倒角创
建。

图 5-21 小孔倒角

14. 创建其它倒圆角特征

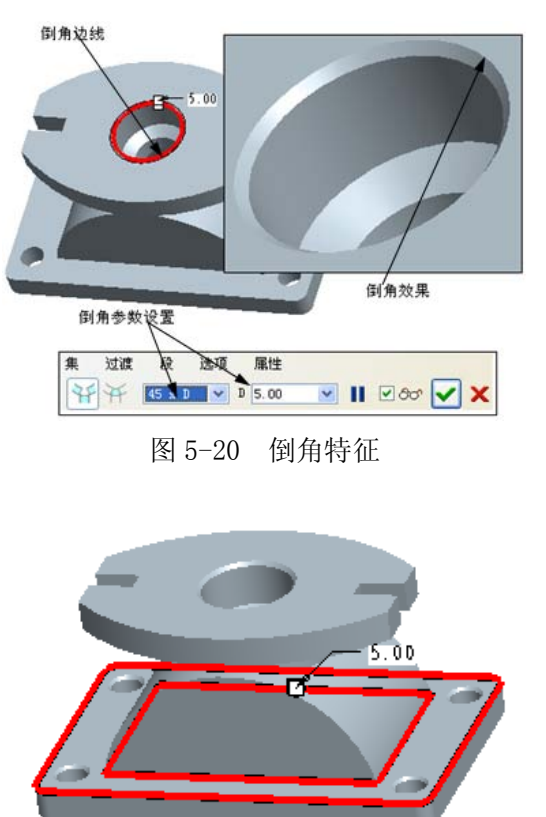

图 5-22 选取倒圆角的边线

继续单击【圆角】按钮,打开【圆角】操控面板。选取如图 5-23 所示的 边为倒圆角的边线,并设置圆角半径值为 5,单击【确认】按钮☑,完成圆角创 建,如图 5-24 所示。

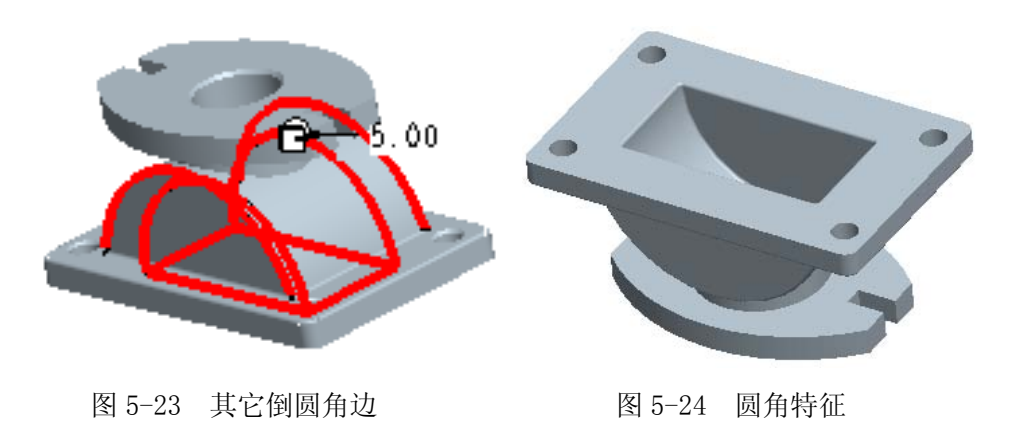

## 实验六: 编辑特征

# 一、实验目的和要求

1、熟练掌握复制特征、阵列特征的创建。

2、掌握镜像特征、扭曲特征、组 特征的创建及编辑。

# 二、实验内容和原理

创建如图 6-1 所示的弯管接口模型。

# 三、实验所用仪器及材料

电脑:CPU 1GHz 以上,内存 256MB 以上,独立显卡,三键滚轮光电鼠标, Windows2000 或 Windows XP

图 6-1 弯管接口模型

# 四、实验方法与步骤

1、新建文件

使用 mmns\_part\_solid 模板新建一个文件,文件名为 CH6-17. prt。

2、创建【旋转】特征

以 FRONT 为草绘面,其余接受系统缺省设置,绘制图 6-2 的草绘截面,创建 如图 6-3 所示的旋转特征。

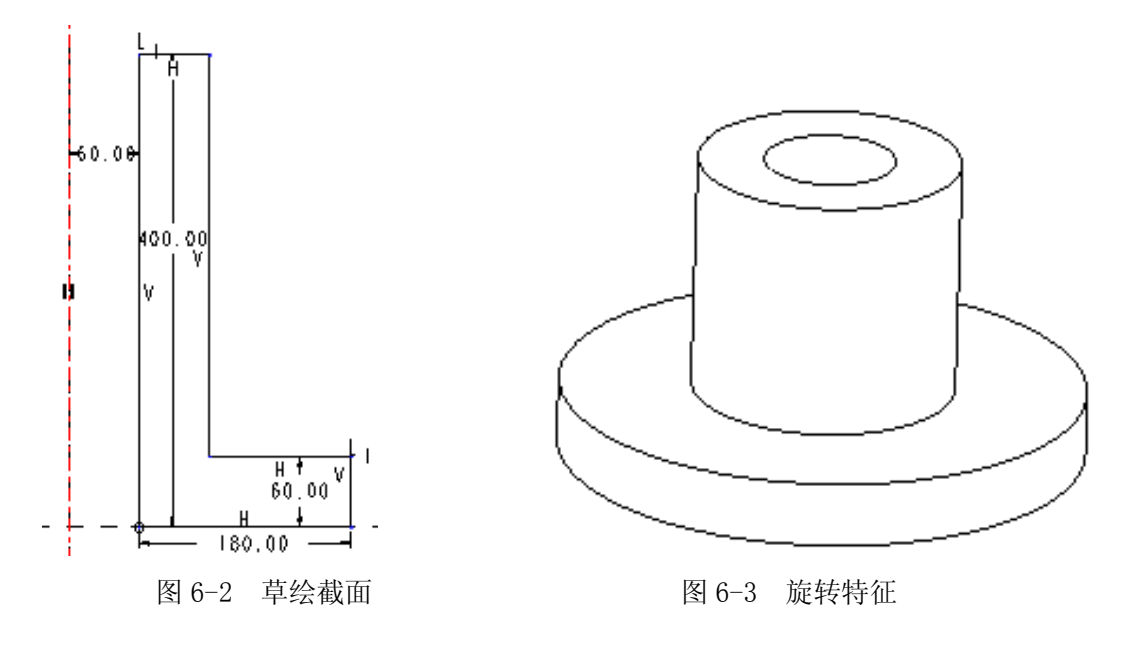

### 3、创建【孔】特征

以图 6-4 中加亮的面为孔的放置面,选取直径放置,其余各项设置见图 6-4 中的【孔】特征操控面板。单击操控面板右侧的按钮☑,完成该特征的创建,创 建结果如图 6-5 所示。

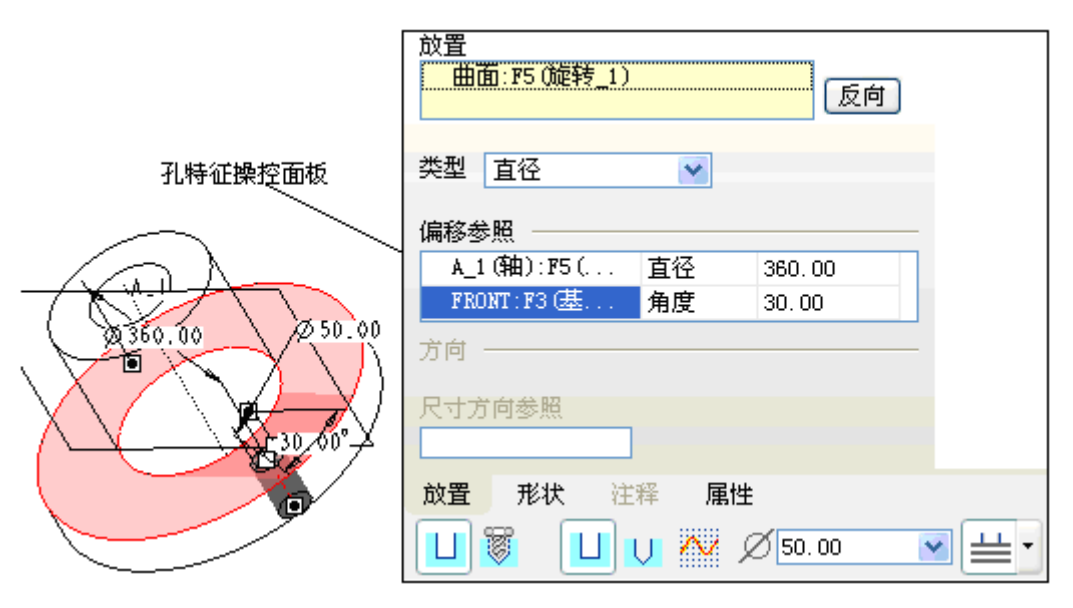

图 6-4 【孔】特征的参数设置

4、创建【倒角】特征

单击工具栏右侧的【倒角】特征》,选取图 6-6 中加亮的边为倒角边,设置 倒角方式为 DxD, 倒角距离为 5, 单击操控面板右侧的按钮☑, 完成该特征的创 建,创建结果如图 6-7 所示。

5、创建【阵列】特征

在模型树中选取第3步所创建的【孔】特征,单击【阵列】按钮;;,打开【阵 列】操控面板,选择【阵列】方式为【轴】阵列,并选取A1轴为基准轴参照, 操控面板中的其余各项设置如图 6-8 所示。单击操控面板右侧的按钮☑,完成【阵 列】特征的创建,创建结果如图 6-9 所示。

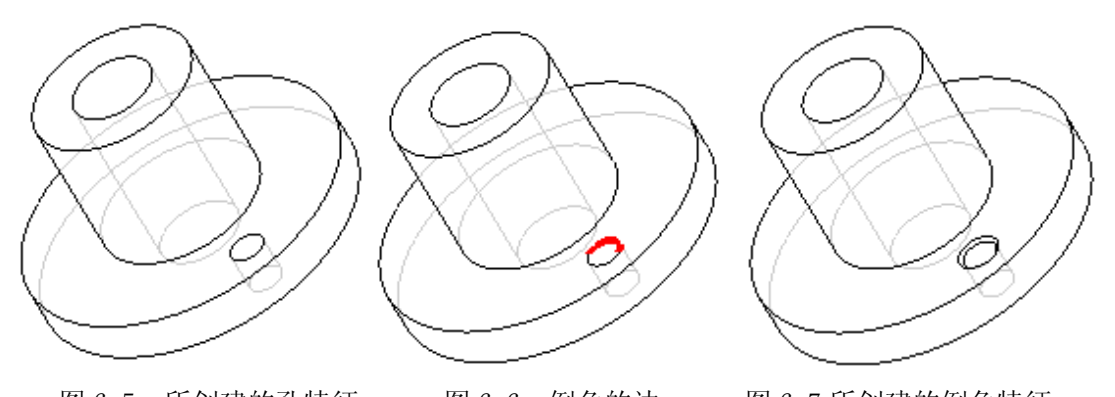

图 6-5 所创建的孔特征 图 6-6 倒角的边 图 6-7 所创建的倒角特征 在模型树中选取第4步所创建的【倒角】特征,单击【阵列】按钮;,打开 【阵列】操控面 1 1个项目 🏹 6 90.00 🗸 🔏 360.00 轴 ~ ¥

板,此时选择 【阵列】方式只

图 6-8 【阵列】参数的设置

有【参照】阵列

为可用状态,单击操控面板右侧的按钮☑,完成【阵列】特征的创建,创建结果 如图 6-10 所示。

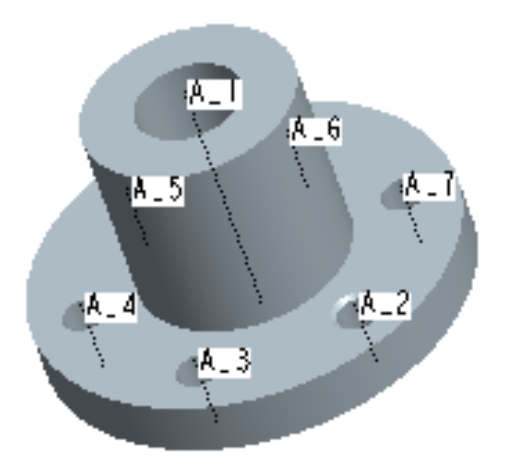

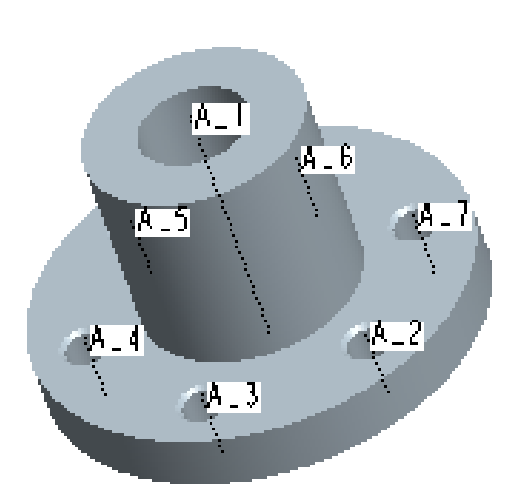

图 6-9 孔特征的【轴】阵列

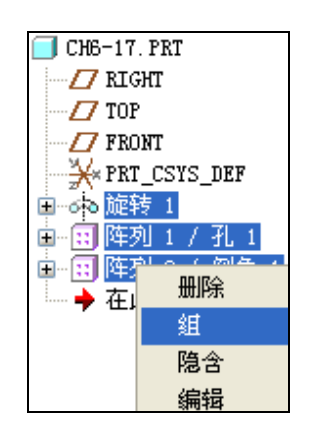

图 6-11 创建【组】特征

6、创建【组】特征,并镜像

图 6-10 倒角特征的【参照】阵列

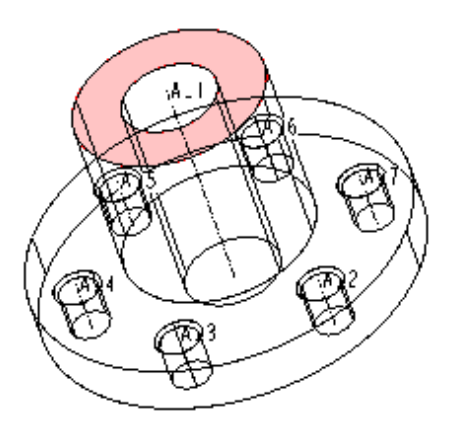

图 6-12 镜像平面

在模型树中按住 Ctrl 键选取如图 6-11 所示特征, 然后右击选择【组】选项,则系统自动将这些特征归并为

一个组。

在模型树中选取刚创建的 组特征,单击工具栏右侧的【镜 像】工具按钮,选取图 6-12 中加亮的面为镜像平面,单击操 控面板右侧的按钮☑,完成【镜 像】特征的创建,创建结果如图 6-13 所示。

7、创建【扭曲】特征

选择【插入】|【扭曲】命令,打开【扭曲】操 控面板。在绘图区中选择实体,再在绘图区击右键, 在弹出的快捷菜单中激活【方向收集器】,如图 6-14 所示。选取坐标系为方向参照。

此时,【扭曲】操控面板上的工具被激活,单击

【折弯】按钮☑,在实体四周出现调整框。单击按钮☑,使折弯控制杆和 A\_8 轴 同向。

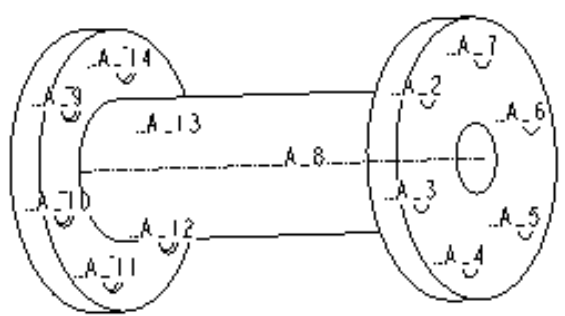

图 6-13 创建的【镜像】特征

几何收集器
 〕方向收集器
 取消激活收集器

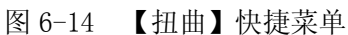

在选项上滑面板中设置折弯的起始参数为 300,长度参数为 200,。在操控面 板中设置折弯角度为 90°,单击操控面板右侧的按钮☑,完成【扭曲】特征的创

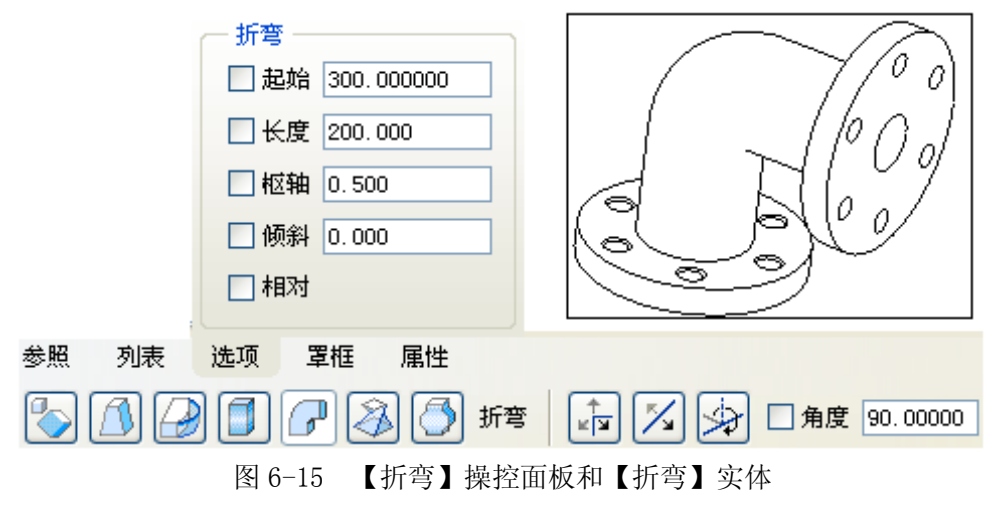

建,如图 6-15 所示。

# 实验七: 更改 3D 特征

# 一、实验目的和要求

掌握特征重定义的编辑方 法、尺寸的编辑方法、更改特征 顺序的方法、层的控制与操作。

# 二、实验内容和原理

创建如图 7-1 所示的叶轮模型。

# 三、实验所用仪器及材料

电脑: CPU 1GHz 以上,内存 256MB 以上,独立显卡,三键滚轮 光电鼠标,Windows2000 或 Windows XP

# 四、实验方法与步骤

1. 设置草绘平面。新建一 个零件名为 CH7-6 的文件,进入 零件设计界面。单击【拉伸】按 钮,打开【拉伸】操控面板。 单击【位置】上滑面板中的【定 义】按钮,弹出【草绘】对话框。 选取基准平面 FRONT 为草绘平 面,基准平面 RIGHT 为参照平 面,进入草绘环境。

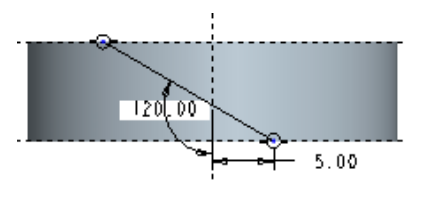

图 7-3 草绘直线

2. 创建拉伸实体特征。在草 绘环境中绘制截面草图, 然后返

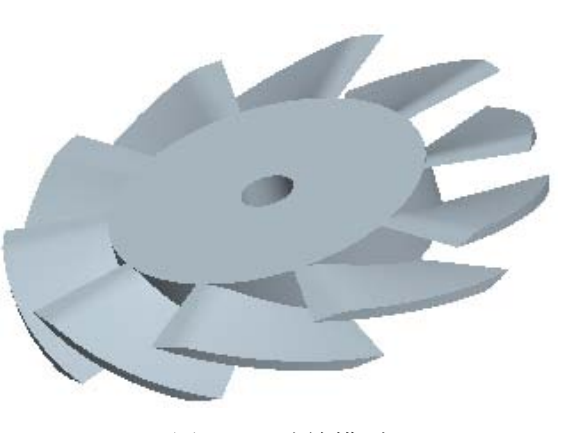

图 7-1 叶轮模型

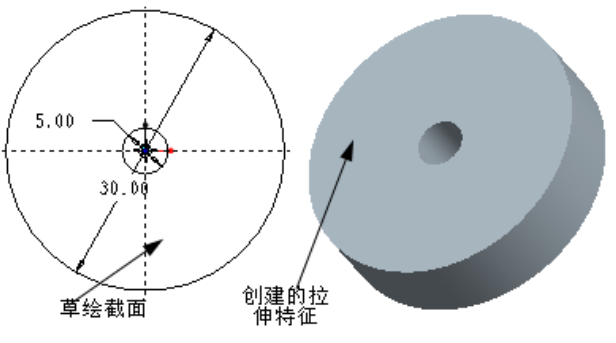

图 7-2 创建拉伸特征

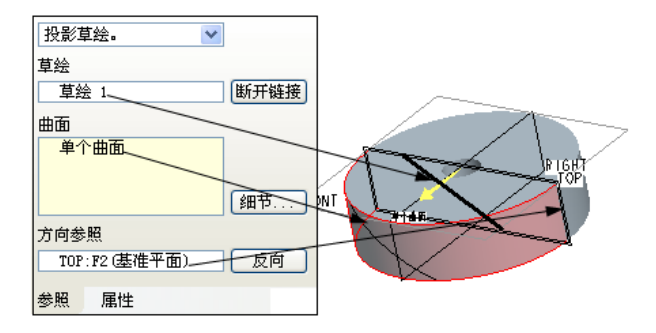

图 7-68 创建投影曲线

回【拉伸】操控面板。设定拉伸深度值为8,创建出拉伸实体特征,如图7-2所示。

3. 草绘直线。单击【草绘】按钮,打开【草绘】对话框。选择基准平面 TOP 为草绘平面,默认视图参照,然后进入草绘环境绘制如图 7-3 所示的直线。

4. 创建投影直线。选择【编辑】|【投影】选项,打开投影操控面板。在参照上滑面板中选择【链】|【曲面】|【方向参照】选项,并按照图 7-4 所示选取参照,创建投影直线。

5. 绘制扫描截面。选择【插入】 | 【扫描】 | 【伸出项】选项,打开【伸出

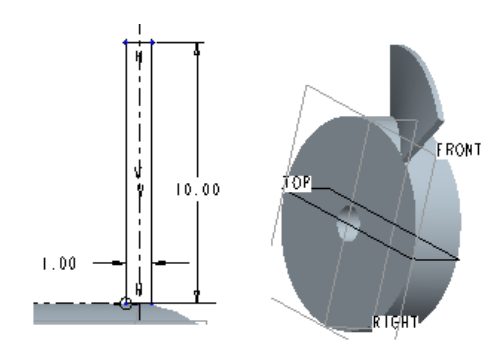

图 7-5 扫描截面和扫描实体

如图 7-5 所示。

7. 创建阵列特征。选取 创建的扫描特征, 然后单击 【阵列】按钮, 打开【阵列】 操控面板。选择【轴】方式, 并选取中心轴为阵列中心, 设 置阵列数为 10, 阵列角度为 36°, 创建出阵列特征, 效果如 图 7-6 所示。

8. 创建拉伸去材料特征。 单击【拉伸】按钮<sup>22</sup>,打开拉 伸操控面板。选取基准平面 RIGTH 为草绘平面,进入草绘 环境绘制截面草图。返回【拉 【扫描】|【伸出项】选项,打升【伸出 项:扫描】对话框和【扫描轨迹】菜单。 在莱单管理器中选择【选取轨迹】选项, 并选取实体上的投影线。选择菜单管理 器中的【接受】|【正向】|【开放端点】 |【完成】选项,进入草绘环境。

 6. 创建扫描实体特征。在草绘环境 中绘制剖截面草图,然后单击【确定】 按钮☑,退出草绘环境。此时,对话框 中显示所有元素都已定义,单击【确定】 按钮,即可创建出扫描实体曲面特征,

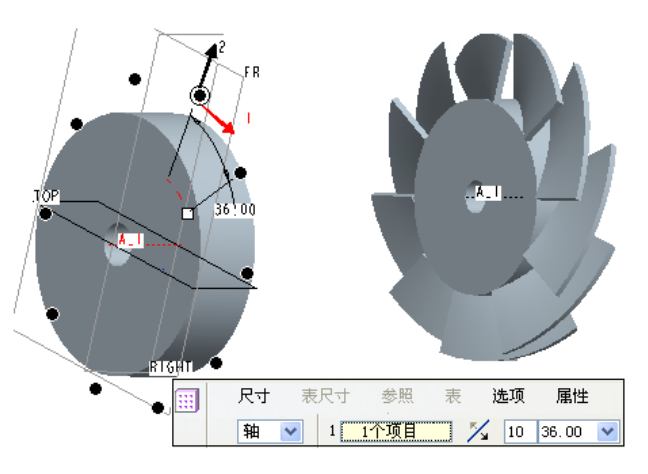

图 7-6 创建阵列特征

伸】操控面板,设置拉伸为【对称】方式,深度值为 60,然后单击【去处材料】 按钮,创建拉伸的剪切特征,如图 7-7 所示。

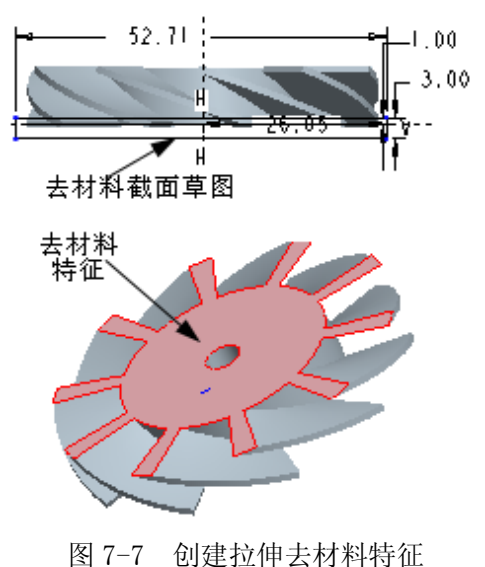

图 1-1 创建拉伸去树科特征
 9. 创建基准平面。单击【基准
 平面】按钮□,打开【基准平面】对

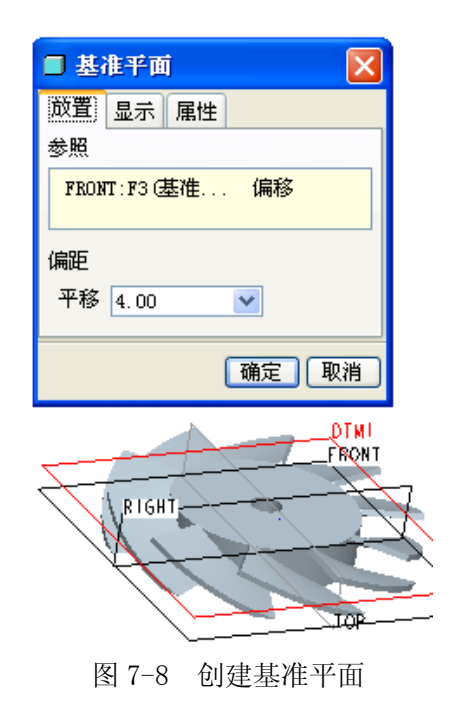

话框。选择 FRONT 平面为偏移参照,偏距为 4,然后单击【确定】按钮,完成 基准平面 DTM1 的创建,如图 7-8 所示。

10. 创建镜像特征。选取拉伸切剪特征,单击【镜像】按钮 ,打开【镜像】 操控面板。单击【参照】按钮,选取基准平面 DTM1 为镜像平面,创建镜像特征。

11. 倒圆角 操作。单击【倒 圆角】按钮》, 打开【倒圆角】 操控面板。按照 图7-9所示选取 圆角的半径为 5, 创建出相应 的)则圆角。至 此,叶轮零件创 建完成。

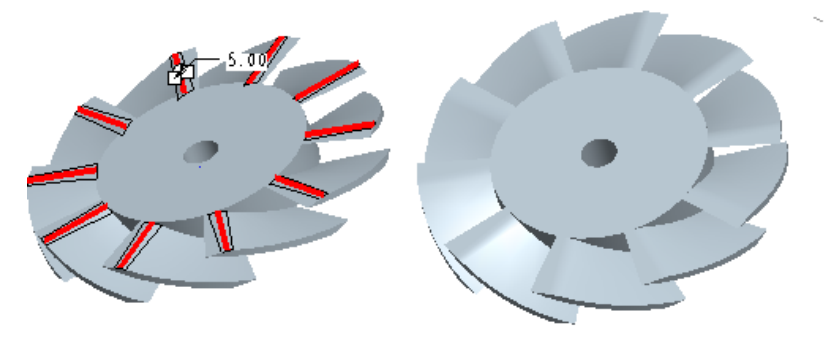

图 7-9 创建倒圆角特征

# 实验八:零件装配

# 一、实验目的和要求

1、掌握装配约束与装配连接、对装配图中零件的操作的有关内容。

2、掌握各种组件的创建方法,能熟练在装配模块中修改和创建零件。

3、熟悉分解图的创建及编辑方法。

### 二、实验内容和原理

如图 8-1、8-2 所示夹线体和机械部件的装配。

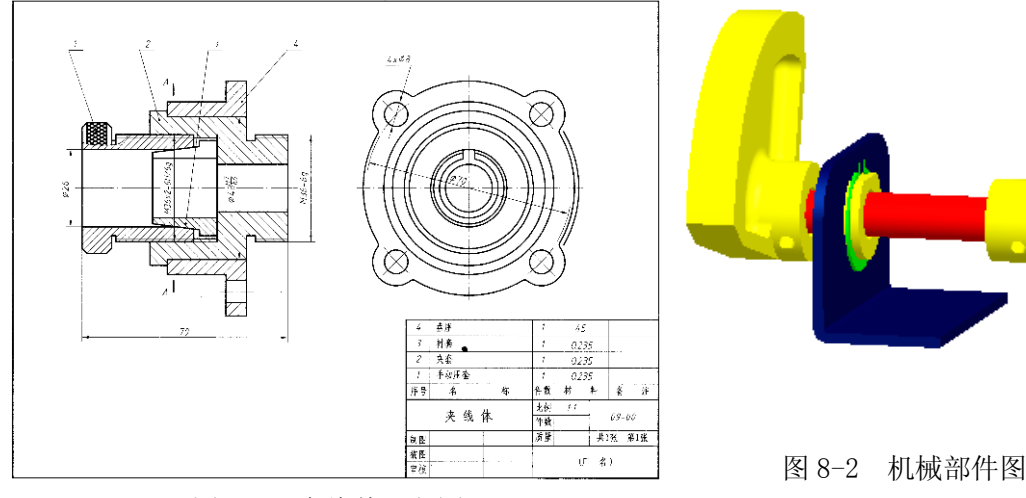

图 8-1 夹线体工程图

# 三、实验所用仪器及材料

电脑: CPU 1GHz 以上, 内存 256MB 以上,

独立显卡,三键滚轮光电鼠标,Windows2000或Windows XP

# 四、实验方法与步骤

(一) 夹线体

1、新建装配文件。

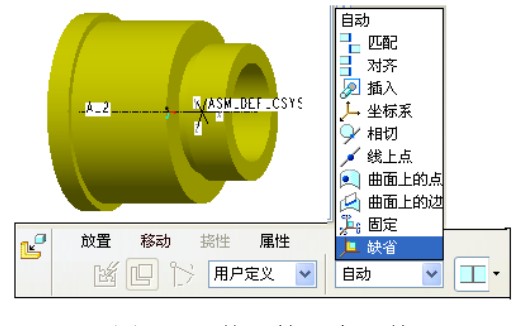

图 8-3 装配第一个元件

单击主工具栏中的【新建】按钮 〕, 在弹出的[新建】对话框中, 创 建名称为 jiaxianti 的组件, 然后禁 用【使用缺省模板】复选框, 在弹出 的【新文件选项】对话框中选择 mmns\_asm\_design模板, 单击【确定】 按钮, 进入【组件】模块工作环境。 2、载入元件 2. prt 单击窗口右侧的【将元件添加到组件】按钮≤≤,在弹出的【打开】对话框中

选择本书配套光盘文件 2. prt,然后单击 【打开】按钮。单击【元件放置】操控 面板中的【放置】按钮,按照如图 8-3 所示的步骤设置【缺省】约束类型,然 后单击☑按钮,定位元件 2. prt。

3、载入元件 4. prt

单击按钮 ≤,按照上述方法载入本 书配套光盘文件出 4.prt,单击【元件放 置】操控面板中的【放置】按钮,然后 在【约束类型】列表框中选择【匹配】 选项,在偏移选项中选取【重合】,按照 图 8-4 所示,选取元件和组件的对应平 面,然后设置匹配重合约束。

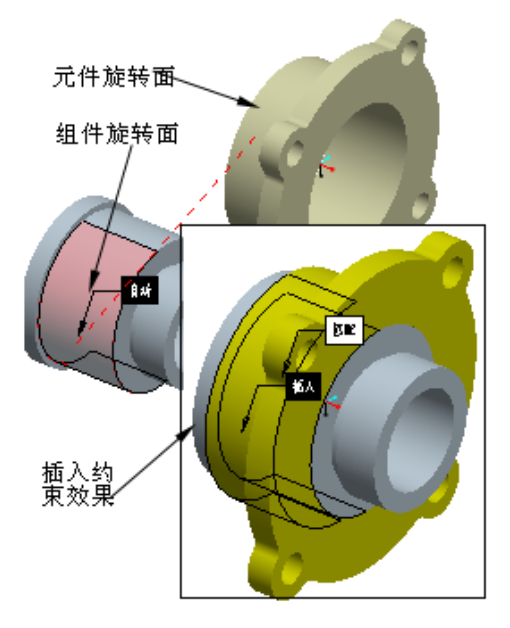

图 8-5 设置插入约束

5、载入元件 3. prt

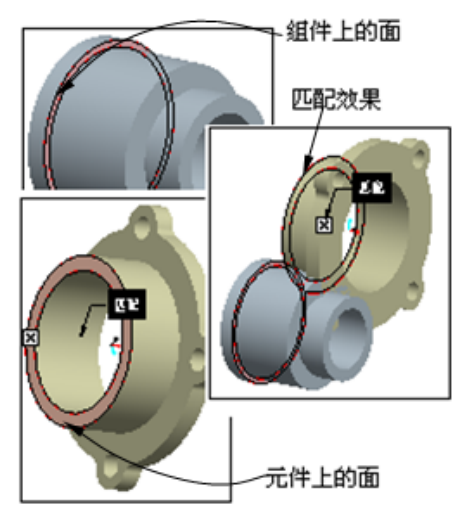

图 8-4 设置匹配约束

4、设置插入约束

在设置匹配约束后,元件的位置并 没有确定。可选择【新建约束】选项, 然后在【放置】上滑面板中选择【插入】 选项,并选取如图 8-5 所示的元件和组 件对应旋转面设置插入约束。

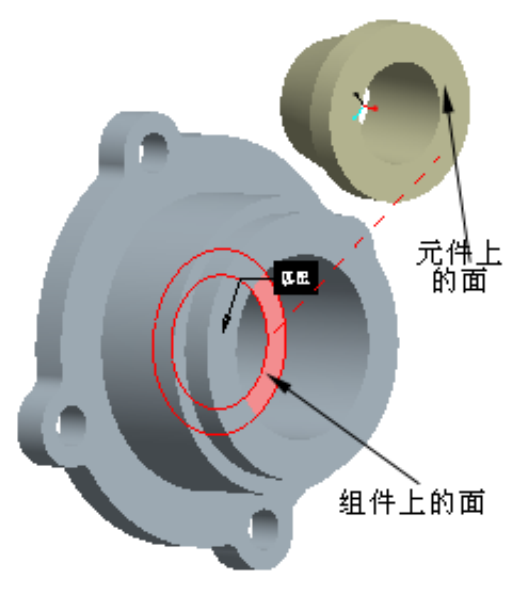

图 8-6 选取匹配重合的两曲面

单击按钮≤,按照上述方法载入本书配套光盘文件出 3. prt,单击【元件放

置】操控面板中的【放置】按钮,然后

在【约束类型】列表框中选择【匹配】

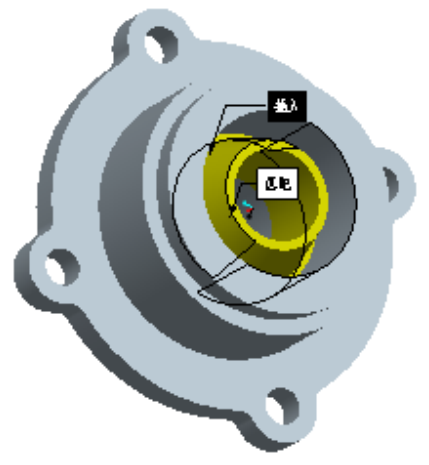

图 8-7 定位元件 3.prt

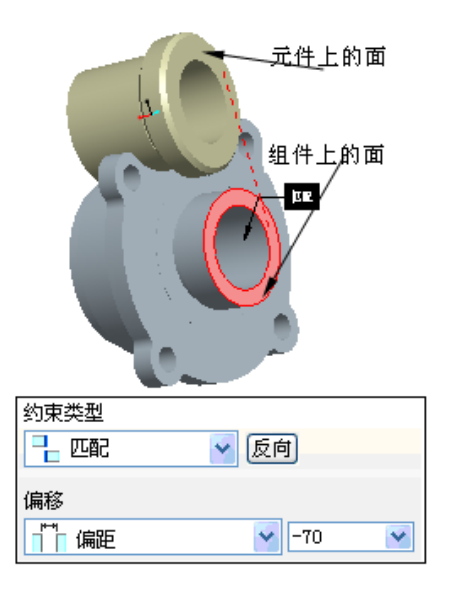

图 8-8 设置匹配偏距约束

选项,在偏移选项中选取【重合】,按 照图 8-6 所示,选取元件和组件的对应平面,然后设置匹配重合约束。

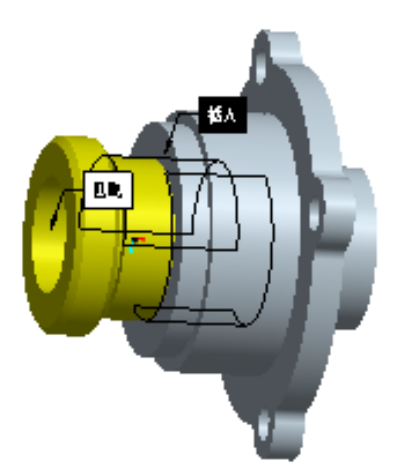

图 8-41 定位元件 1. prt

-70, 按照图 8-8 所示,选取元件和组件的 对应平面,然后设置匹配偏距约束。

6、设置插入约束

按照上述方法设置图8-8中元件的任一 旋转面和组件的中孔面为【插入】约束,结 果如图8-9所示。至此,整个装配实体已创 建完成。

(二) 机械部件的装配

1. 进入装配环境

选择【文件】/【新建】命令,或者单 击工具栏中【新建】 **〕**按钮,打开【新建】 对话框,在【文件类型】选项组下选中【组

6、设置插入约束

按照上述方法设置图 8-6 中元件的 任一旋转面和组件的中孔面为【插入】 约束,结果如图 8-7 所示。

7、载入元件 1. prt

单击按钮<sup>≤</sup>,按照上述方法载入本书 配套光盘文件出 1. prt,单击【元件放置】 操控面板中的【放置】按钮,然后在【约 束类型】列表框中选择【匹配】选项, 在偏移选项中选取【偏距】,设置偏距为

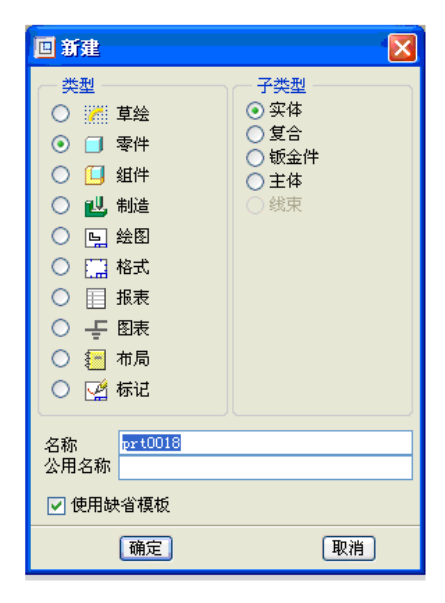

图 8-43 【新建】对话框

件】单选按钮,在【子类型】选项组下选中【设计】 单选按钮,在【名称】文本框中输入 jixie,取消 【使用缺省摸板】复选框,如图 8-10 所示。

单击【确定】按钮,单击选取 单击选取 mmns\_asm\_design(公制)模板,如图 8-11 所示。单击【确定】按钮进入装配环境。

2. 装配第一个元件

选择【插入】|【元件】|【装配】命令,或者 单击【将元件添加到组件】 送按钮,弹出【打开】 对话框,选择本书配套光盘文件blj.prt,如图8-12 所示。单击【打开】按钮将其导入,同时打开【元 件放置】对话框,如图8-13 所示。

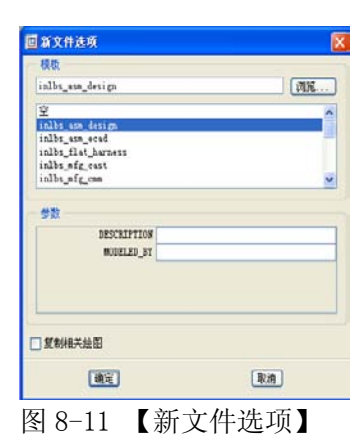

对话框

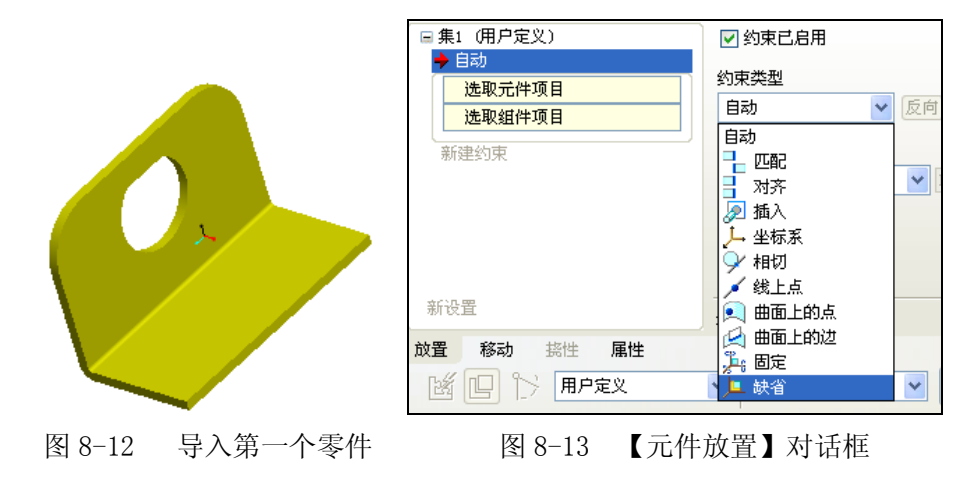

单击【缺省】按钮,然后单击操按面板右侧的按钮☑,完成第一个元件的放 置。

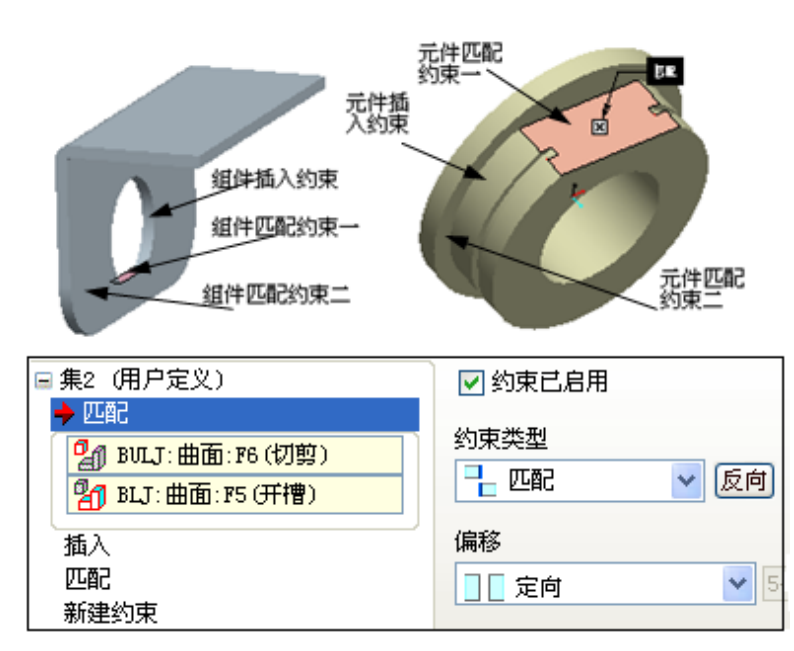

1. 装配第二 个元件 单击按钥≤, 按照上述方法载 入本书配套光盘 中 的 文 件 bulj.prt, 单击 【元件放置】操控 面板中的【放置】 按钮,然后在【约 東类型 列表框中 选择【插入】选项, 选取元件的圆柱 表面为第一参照, 选取组件的孔内 侧面为组件插入 参照:单击【放置】

图 8-14 元件 bulj.prt 的定位约束

上滑面板中【新建约束】选项,设置约束类型为【匹配】,并设置偏移选项为【定 向】,选取元件的缺口平面为第二参照,选取组件中孔的缺口平面为组件参照; 继续单击【放置】上滑面板中【新建约束】选项,设置约束类型为【匹配】,并 设置偏移选项

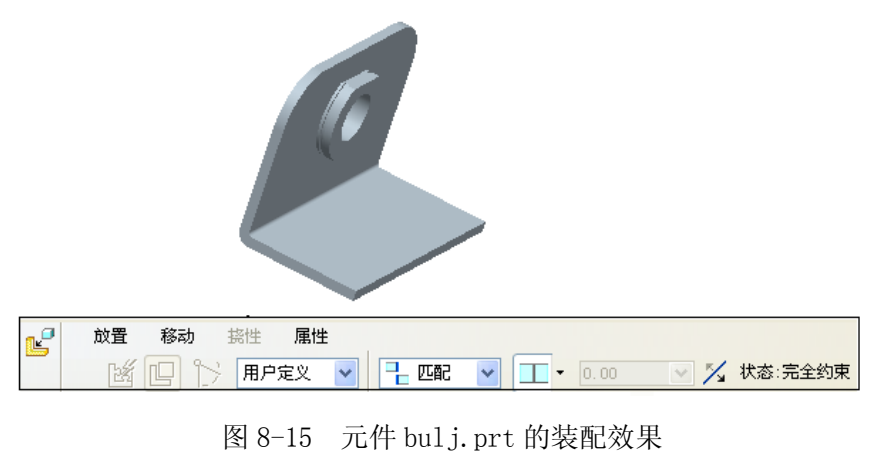

设置偏移选坝 为【重合】,选 取元件的凸缘 端面为第三参 照,选取组件 外表面为组件 参照,如图 8-14 所示。

在【元件 放置】对话框 中可以看到元 件 被 完 全 约 束,单击【确

定】按钮,元件被完全约束到组件,如图 8-15 所示。

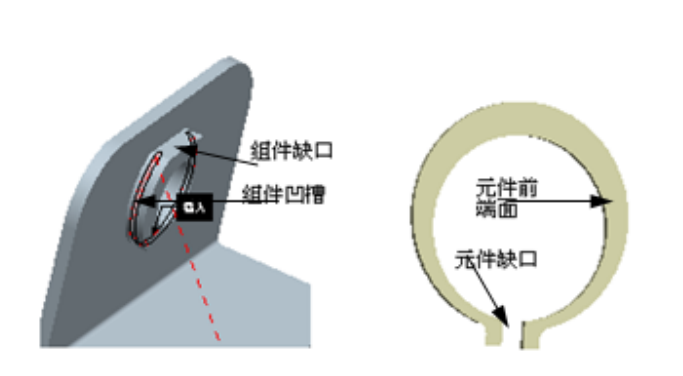

图 8-16 元件 rlj. prt 的定位约束

### 4. 装配第三个元件

单击按钮 ,按照上述方法载入本书配套光盘文件出 rlj.prt,同时打开【元件放置】对话框,选取元件的前端面为元件配对参照,选取第二个元件上的凹槽内侧为组件第一参照;选取元件内表面作为元件参照,选取组件的凹槽面为组件参照,如图8-16 所示。

在【元件放置】对话框中可以 看到此元件已经被完全约束,如图 8-17 所示。但装配元件的放置方向还

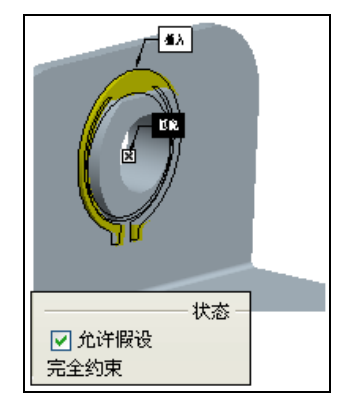

图 8-17 元件 rlj. prt 的定位效果

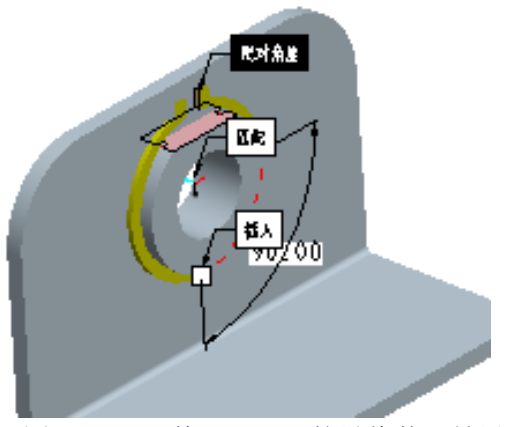

图 8-18 元件 rlj. prt 的最终装配效果

不符合设计意图,需要增加装配元件的第三个约束条件,在对话框中单击【指定

新约束】 按钮,分别选取元件缺口处侧面和组件缺口面为第三参照约束,约束类型为【匹配】,并设置偏移选项为【角度偏移】,大小为-90°,单击【确定】,效果如图 8-18 所示。

5. 装配第四个元件

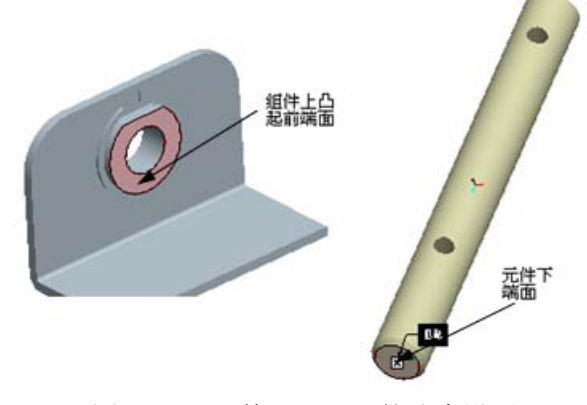

图 8-19 元件 slj. prt 的约束设置

偏移为-1800,如图 8-20 所示。

| □ 集7(用户定义)                                                        | ☑ 约束已启用                 |
|-------------------------------------------------------------------|-------------------------|
| <ul> <li>31 SLJ:曲面:F4(伸出项)</li> <li>32 BULJ:曲面:F4(伸出项)</li> </ul> | 约束类型                 反向 |
| 插入<br>新建约束                                                        | 偏移                      |
|                                                                   |                         |
| 新设置                                                               | ✓ 允许假设<br>完全约束          |
|                                                                   |                         |

图 8-20 元件 slj. prt 的约束状态

单击按钮<sup>SS</sup>,按照上述方法 载入本书配套光盘文件出 slj.prt,同时打开【放置】上 滑面板,单击选取圆柱表面为元 件第一参照,选取组件上孔的内 表面为组件参照,系统自动将约 束设置为【插入】;选取元件下 的端面为第二元件参照,组件上 凸起的前端面为第二元件参照,

在【元件放置】对话框中设 置约束类型【匹配】,并设置偏 移选项为【偏距】,修改其匹配

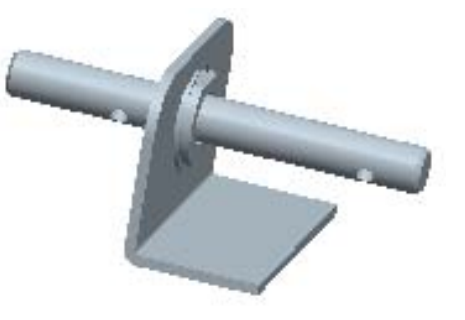

图 8-21 元件 slj. prt 的装配效果

单击【确定】按钮,关闭该对话框,完全约束零件横轴后的组件效果如图 8-21 所示。

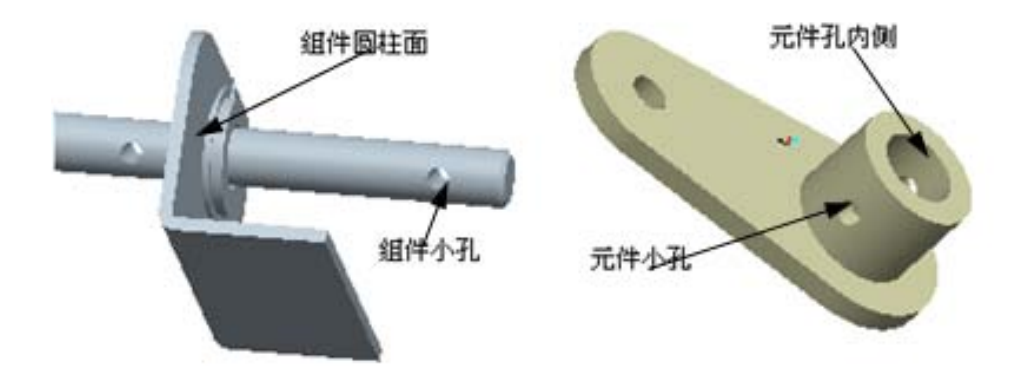

图 8-22 元件 clj. prt 的约束设置

6. 装配第五个元件

单击按钮<sup>2</sup>,按照上述方法载入本书配套光盘文件出 clj.prt,同时打开【放 置】上滑面板,选取元件上的轴孔的内表面为第一参照,选取组件上的圆柱面为 组件第一参照,系统自动将约束设置为【插入】;分别选取元件上和组件上的小 孔内侧面为第二参照,如图 8-22 所示。

在【放置】上滑面板中,可以看到该 元件被完全约束到组件,单击【确定】 按钮,元件被成功约束到组件,如图 8-23 所示。

7. 装配最后一个元件

单击按钮<sup>26</sup>,用同样方法载入本书 配套光盘文件出 j1j.prt,同时打开【放 置】上滑面板,选取元件上的轴孔的内 表面为元件第一参照,选取组件上的圆 柱面为组件第一参照;分别选取元件上 和组件上的小孔内侧面为第二参照,如 图 8-24 所示。

在【元件放置】对话框中可以看到 此元件已经被完全约束,单击【确定】 按钮,元件被装配到组件,如图 8-25 所示。

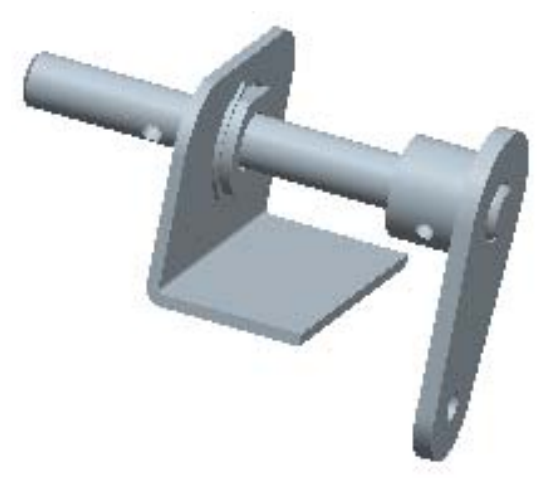

图 8-23 元件 clj. prt 的装配效果

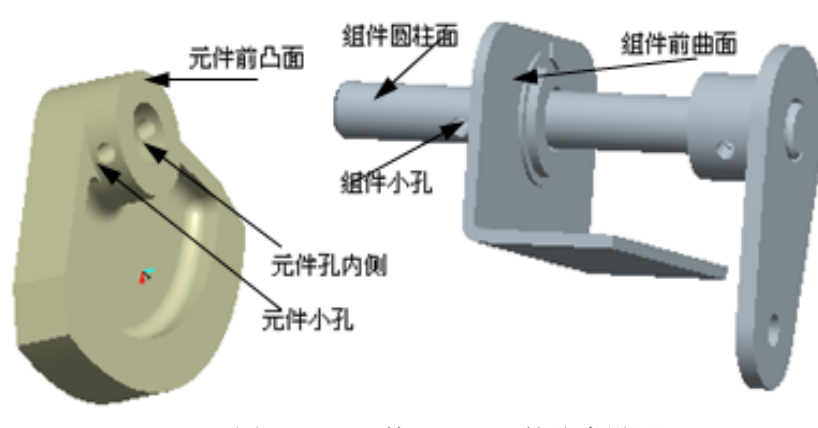

图 8-24 元件 jlj.prt 的约束设置

 上滑面板中【新建约束】选项,为该元件增加过约束,设置约束类型为【匹配】, 并设置偏移选项为【定向】。

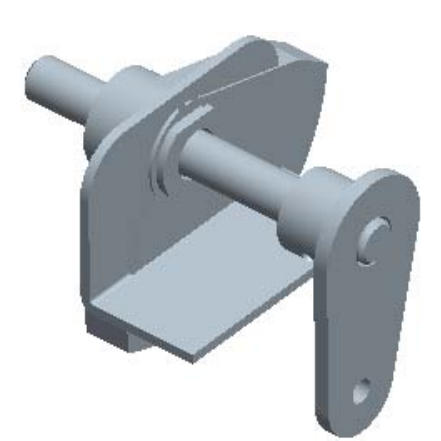

图 8-25 完全约束元件 jlj.prt

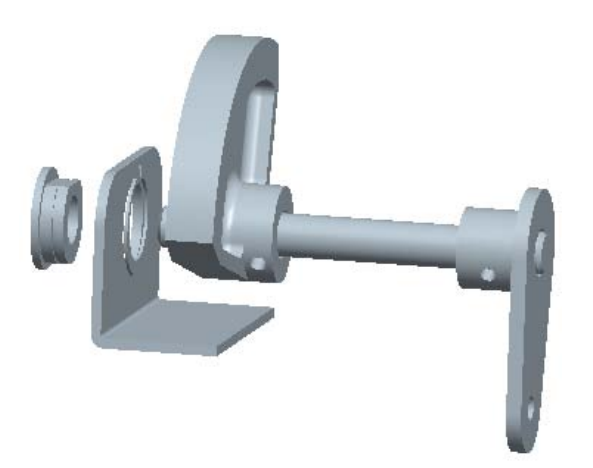

图 8-27 缺省分解图

选取【图元/边】 为运动参照,选取 slj.prt零件的轴线 A\_1为参照,分别移 动视图中的各元件到 适当位置,效果如图 8-29 所示。

选择【视图】| 【分解】|【偏距线】 |【创建】命令,弹出 【图元选取】菜单管 理器,选择【轴】命 令,分别单击 glj.prt 零件和 clj.prt 零件的基准 轴,创建分解图中元

| 🗉 分解位置 🛛 🔀                               |
|------------------------------------------|
| 选取的元件                                    |
|                                          |
| ─ 运动类型<br>● 平移                           |
| ○复制位置                                    |
| <ul> <li>○ 缺省分解</li> <li>○ 重置</li> </ul> |
| 运动参照                                     |
| 图元/边 🔽                                   |
| ▶ A_1 (釉): F4 (伸出项): SLJ                 |
|                                          |
| 平移光滑                                     |
|                                          |
|                                          |
| 撤消 重做 优先选项                               |
| 确定 取消                                    |

图 8-28 【分解位置】对话框

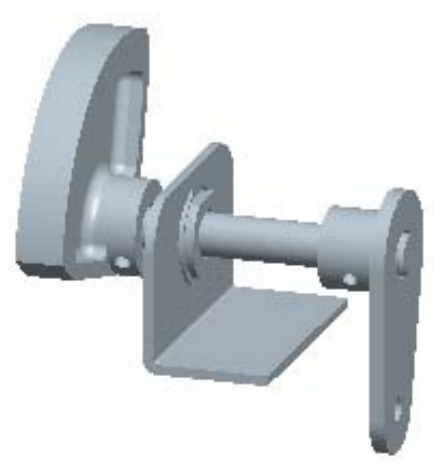

图 8-26 修改后的装配效果

单击【确定】按钮,完 成机械零件的装配,效果如 图 8-26 所示。

8. 创建分解图

选择【视图】|【分解】 |【分解视图】命令,装配图 按照系统统缺省的方式生成 分解图,效果如图 8-27 所 示。

选择【视图】|【分解】 |【编辑位置】命令,弹出【分 解位置】对话框,如图 8-28 所示。

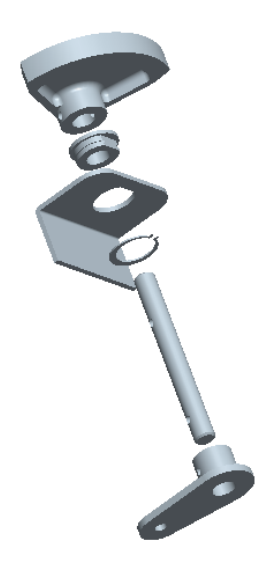

图 8-29 修改后的分解图

件的偏距线,效果如图 8-30 所示。

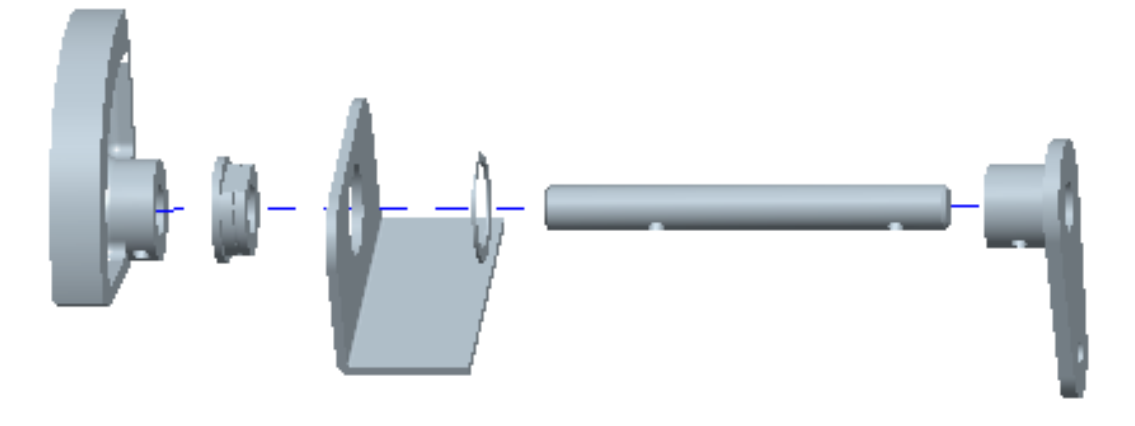

图 8-30 偏距线

单击工具栏中的【视图管理器】按钮<sup>1</sup>6,打开【视图管理器】窗口,激活【分解】选项卡,单击【分解】选项卡中的【编辑】 |【保存】,在弹出的【保存显示 元素】对话框中输入分解图名为 fenjie1,如图 8-31 所示。

单击确定按钮,保存已分解的视图。返回到装配模式,选择【文件】|【保 存】命令,保存该装配文件,分解视图随装配文件一起被保存。

| 🗉 视图管理器 🛛 🔀                      |                 |
|----------------------------------|-----------------|
| 简化表示 样式 X 截面                     |                 |
|                                  |                 |
|                                  |                 |
| 名称<br>→ 缺省 切換 <u> 分報 は を</u> の 扱 |                 |
| 移除重命名                            | 🔲 保存显示元素        |
| 复制                               | 口 方向 1/i aw0001 |
| 说明<br>✔ 分解状态                     | □ 简化表示 (未修改)    |
|                                  | 样式 (未修改)        |
|                                  | ▼ 分解 fenjie1 ▼  |
|                                  |                 |
| 属性>> 关闭                          | 确定取消            |

图 8-31 保存已分解的视图

# 实验九: 工程图

# 一、实验目的和要求

1、了解工程图基本知识、工程图模块及视图的类型。

2、掌握一般视图、投影图、详细视图、截面视图、旋转视图的生成方法。

3、掌握尺寸标注方法、形位公差、表面粗糙度的标注方法。

4、了解移动 视图、修改视图、删除视图及拭除与恢复视图方法。

# 二、实验内容和原理

创建如图 9-1 所示压盖的工程 图。

# 三、实验所用仪器及材料

电脑: CPU 1GHz 以上,内存 256MB 以上,独立显卡,三键滚轮光 电鼠标,Windows2000 或Windows XP

# 四、实验方法与步骤

1、新建格式文件 单击【文件】 |【新建】按钮□,

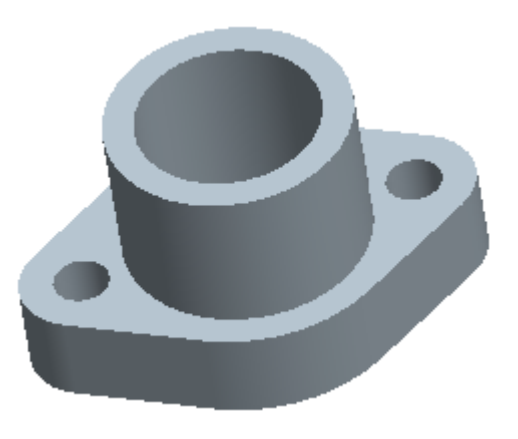

图 9-1 压盖模型

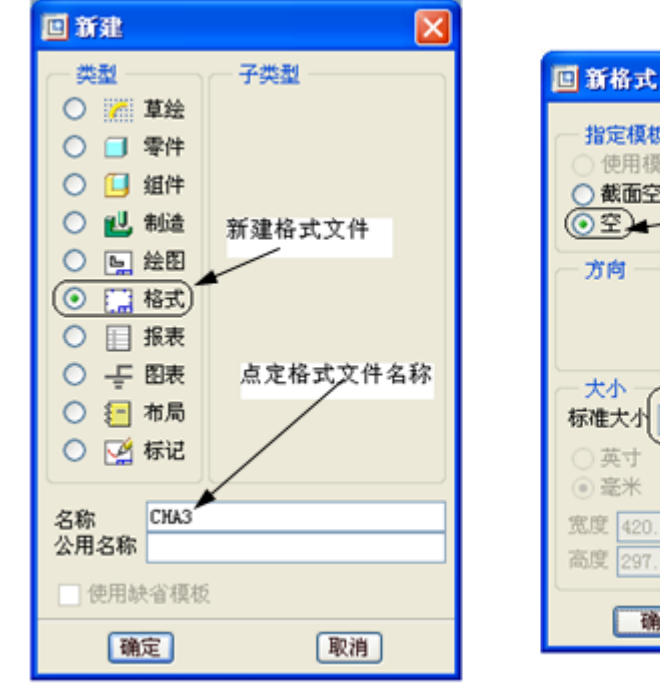

图 9-2 【新建】对话框

 指定模板

 使用模板

 截面空
 设置格式属性

 ⑦空

 方向

 」

 方向

 」

 次向

 」

 次向

 」

 次向

 ご

 次

 英寸

 ・ 英寸

 ・ 英寸

 ・ 英寸

 ・ 英寸

 ・ 変米

 宽度

 (297.00)

 確定
 取消

X

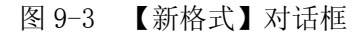

打开【新建】对话框中,在类型栏中选取【格式】单选按钮,在名称后的文本框 输入新文件名为 CH9A3,如图 9-2 所示。

然后在【新格式】对话框中设置相关属性后单击【确定】按钮,进入工程图格式环境,如图 9-3 所示。

提示:如果在【方向】栏中选择【可变】选项,则可以自定义图幅大小。 2、设置格式属性。

双击外框边线,打开【修改线体】对话框,在【属性】选项组中设置相关的 属性后,单击【应用】按钮,如图 9-4 所示。

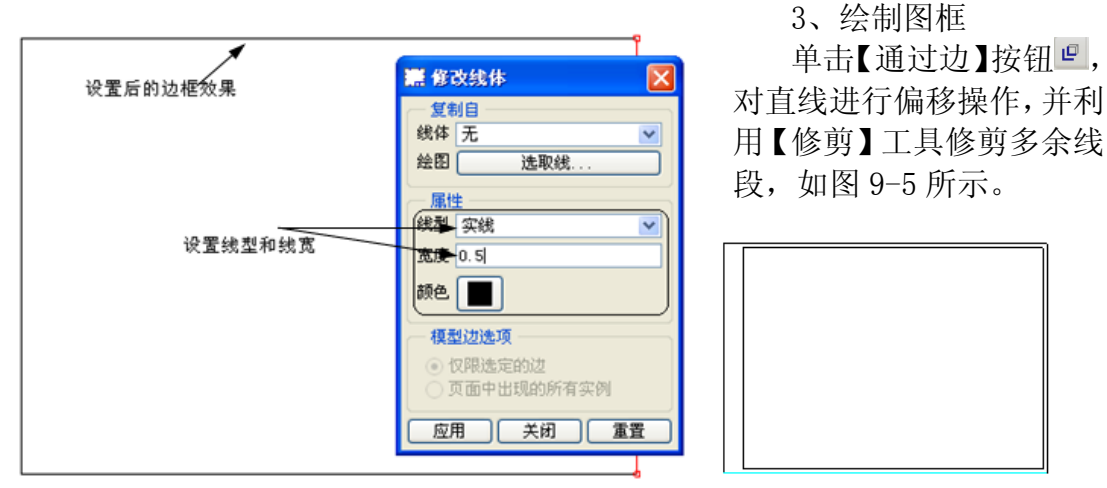

图 9-4 设置格式属性

图 9-5 绘制图框

4、创建标题栏

单击【表格】按钮,在弹出的菜单中设置表格的创建方式,如图 9-6 所示。确定表格的创建方式为"升序"、"左对齐"、"按长度"和"选出点"。

在窗口中任一位置单击鼠标放置表格,在 图 9-7 所示的信息提示区的输入框中依次输 入表格各列的宽度,列输入完成后单击√按 钮,转为行尺寸的输入,行输入完成后单击√ 按钮,在刚才鼠标单击的位置生成如图 9-8 所示的表格。

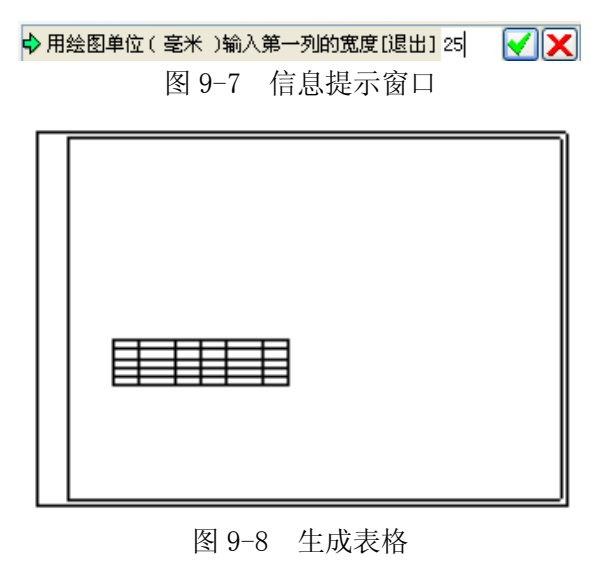

下角移到绝对坐标为415,5的位置。

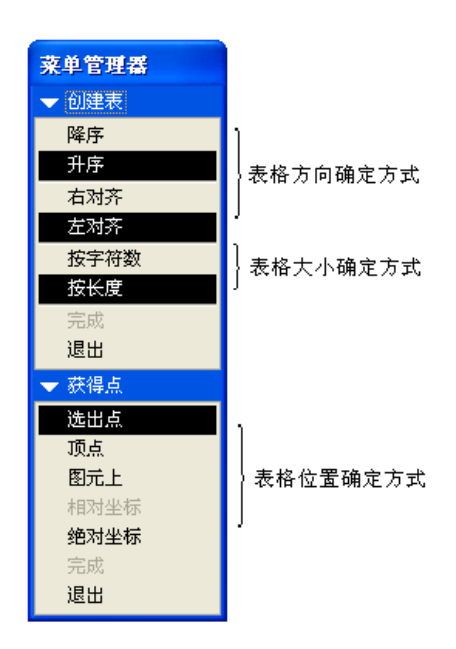

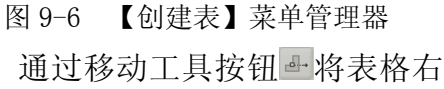

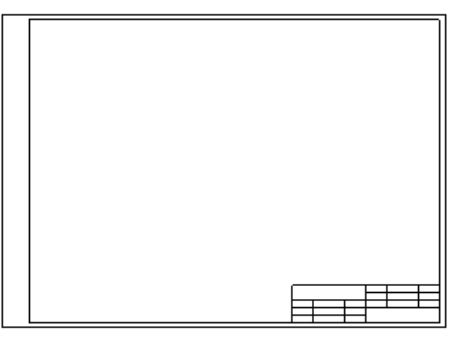

图 9-9 合并单元格后的表格

选择【表】 |【合并单元格】命令,然后用鼠标在表格中选择需要合并的相 邻单元格,合并后的表格如图 9-9 所示。

至此格式文件创建完毕,保存格式文件。

5、新建绘图文件

单击【文件】|【新建】按钮□,打开 【新建】对话框中,在类型栏中选取【绘 图】单选按钮,禁用缺省模板,在名称后 的文本框输入新文件名为 CH9-6。

然后在【新制图】对话框中设置缺省 模型为 yagai.prt,在指定模板栏中选取 【格式为空】单选按钮,并单击【格式】 选项中的【浏览】按钮选取刚创建的格式 文件,后单击【确定】按钮,进入工程图 格式环境,如图 9-10 所示。

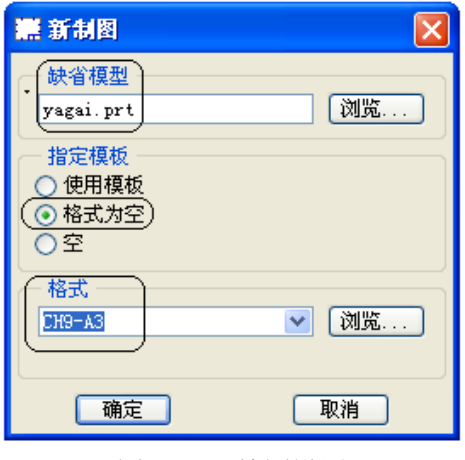

图 9-10 绘图设置

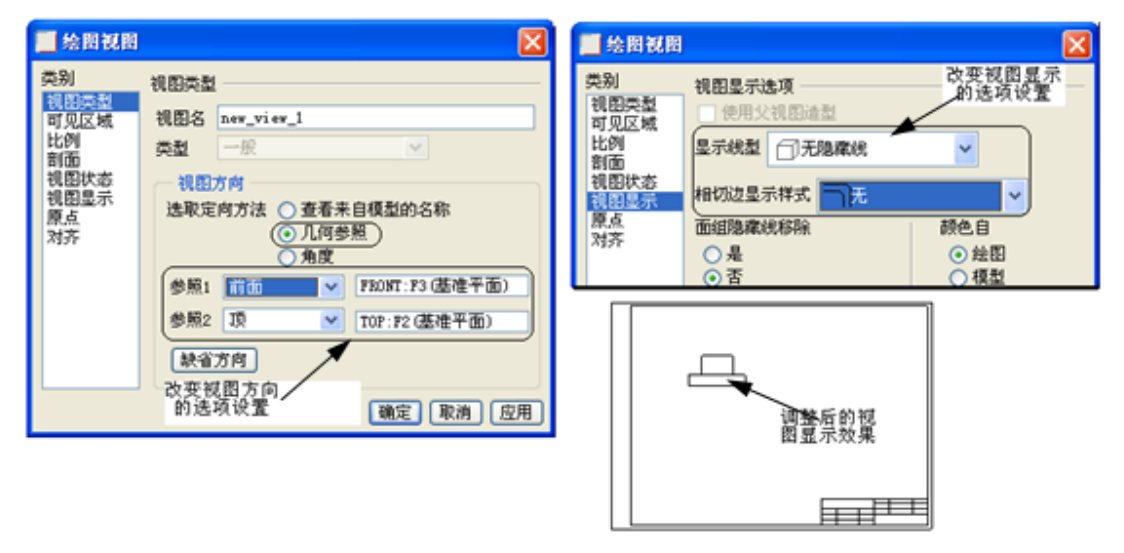

图 9-11 创建普通视图

6、创建普通视图 在绘图区单击右键, 在弹出的快捷菜单中选择 【插入普通视图】选项, 在绘图区选取放置视图的 中心点,打开【绘图视图】 对话框。在该对话框中选 择【几何参照】单选按钮, 选取 FRONT 为前参照,TOP 为顶参照,单击【应用】 按钮。继续在该对话框的 【类别】选项组中对【视 图显示】进行设置,设置 【显示线型】为"无隐藏 线",【相切边显示样式】

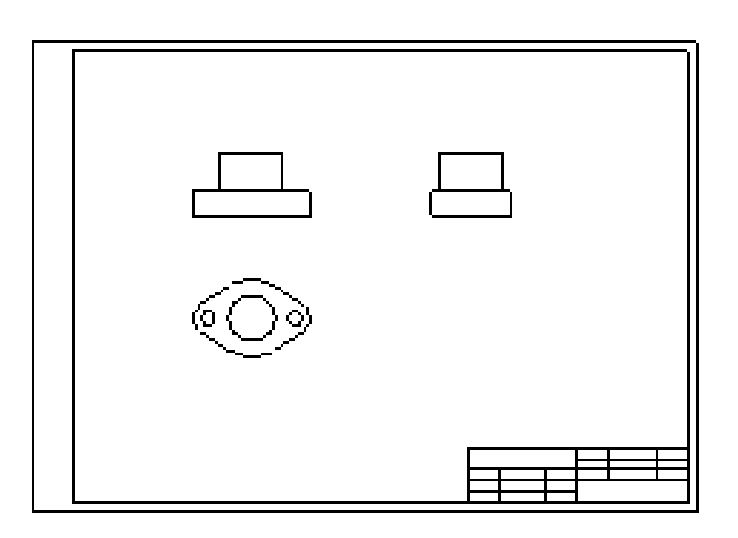

图 9-12 创建投影视图

### 为"无",单击【应用】和【确定】按钮,完成普通视图的创建,如图 9-11 所示。 7、创建投影视图

选取上一步创建的普通视图,单击鼠标右键,在弹出的快捷菜单中选择【插入投影视图】选项,在绘图区选取放置视图的中心点,即可创建投影视图,如图 9-12 所示。

 8. 视图修改 双击如图
 9-13所示的比例,在弹出的信息 提示框中输入新的比例值,并将视图移动到相应位置。

双击普通视 图,在打开的【绘 图视图】对话框中 选取【类别】中的 【剖面】选取项。 在剖面】选取项。 在剖面选项中选 取【2D 剖面】,并 单击对话框中的 ◆按钮。在弹出 的【剖面创建】菜单管理 器中选择【平面】|【单 一】|【完成】选项,截 看在信息栏中输入截面 名称 A,然后单击确定按

钮☑。在绘图区中选取

FRONT 作为剖切平面的 剖切位置,完成剖切平面 的建立。在【绘图视图】 对话框中设置【剖切区 域】为【完全】,单击【应 用】按钮,完成剖切面的 建立,效果如图 9-14 所 示。

9、显示尺寸和轴线

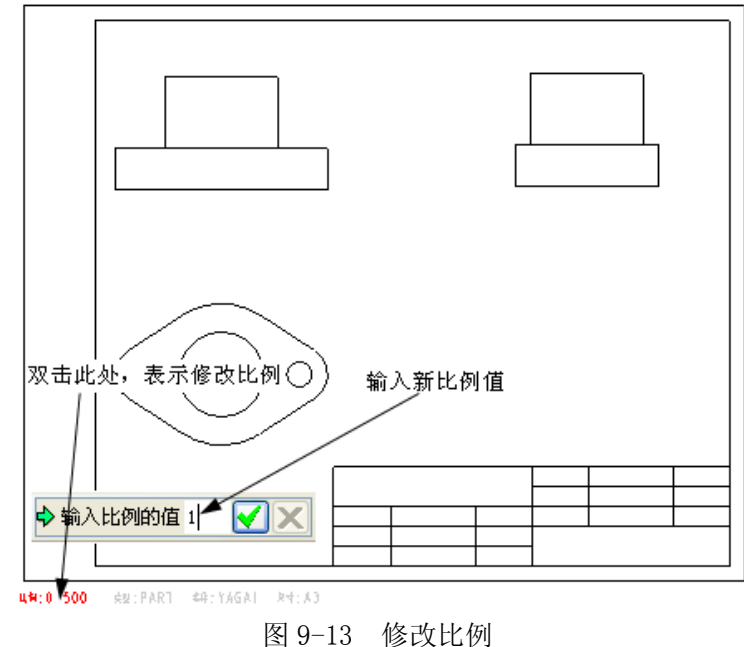

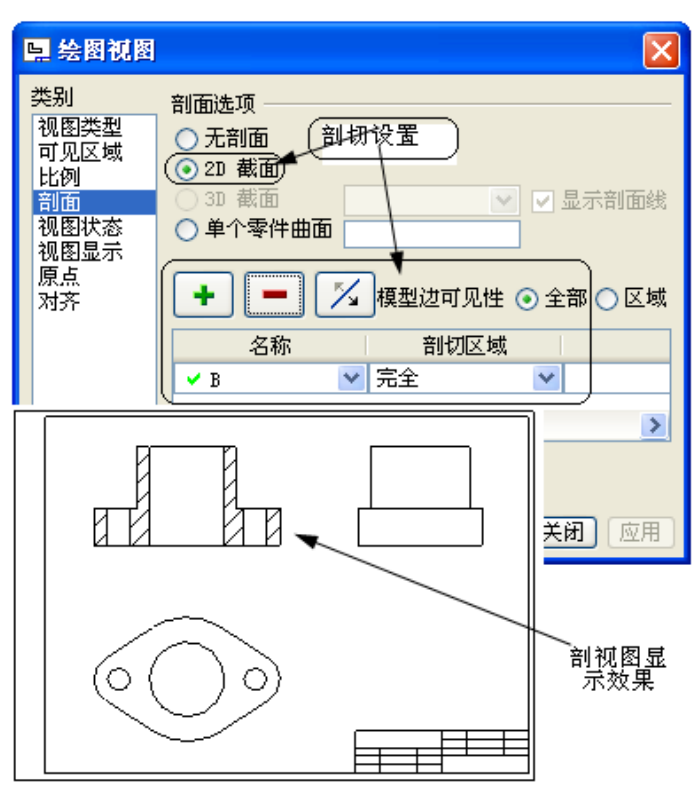

图 9-14 创建全剖视图

单击【显示/拭除】按钮,打开【显示/拭除】对话框,然后单击【显示】 按钮,并单击【显示尺寸】按钮<sup>┏┏┓</sup>在【显示方式】中选取【视图】,单击普通

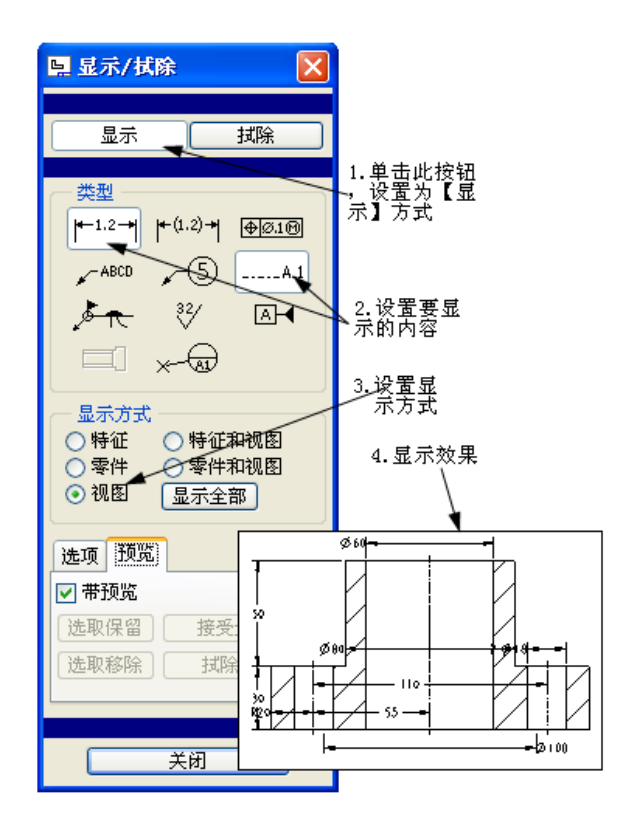

图 9-15 自动显示尺寸和轴线

选中图 9-16 中的尺寸 R20 和 \ 00 , 单 击鼠标右键, 在弹出的快捷菜单中选择【将项 目移动到视图】, 后选取俯视图, 系统即把选

视图,系统自动标注出模型中所 有的尺寸和各旋转特征的轴线, 再选择【接受全部】。如图 9-15 所示。

单击【显示轴】按钮 — 在 【显示方式】中选取【零件】,单击任一视图,再选择【接受全部】,最后单击【关闭】按钮,系统完成对尺寸和轴线的自动标注。

10、修改尺寸

选中图 9-16 中的尺寸 55,单 击鼠标右键,在弹出的快捷菜单 中选择【拭除】。

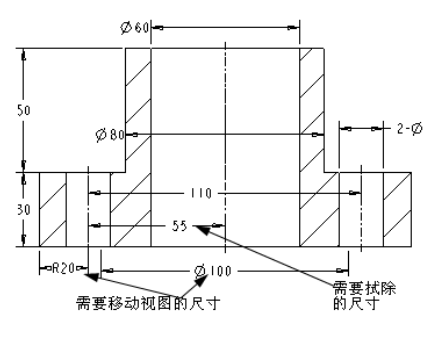

图 9-16 修改尺寸标注

中的两个尺寸移到俯视图,修改尺寸后的效果如图 9-17 所示。

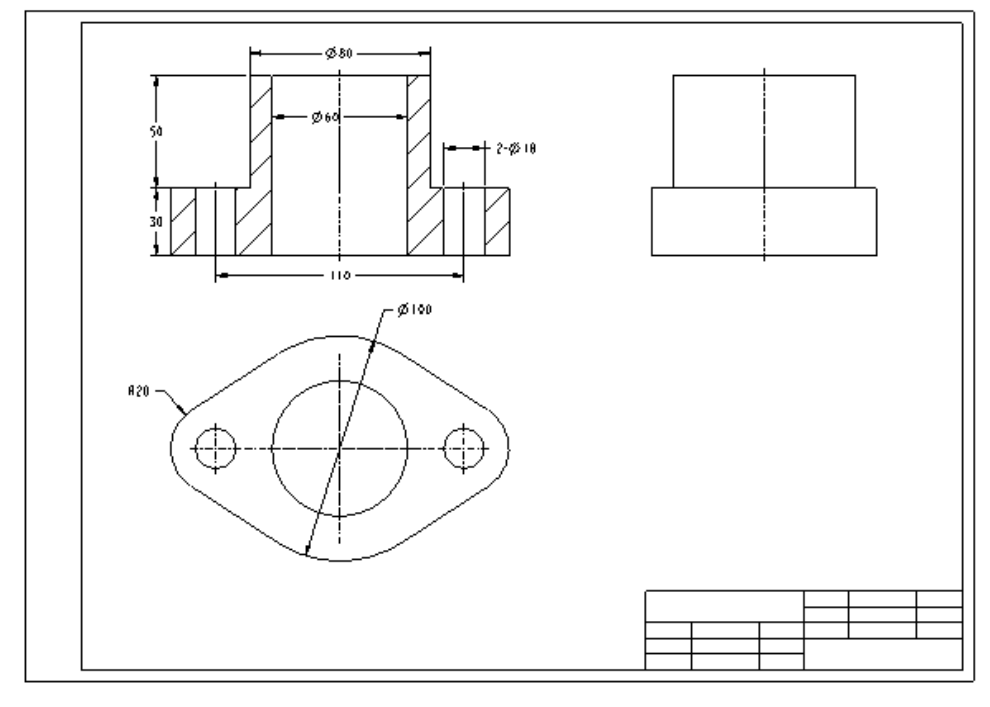

图 9-17 修改后的尺寸标注

### 11、标注表面粗糙度

选择【插入】|【表面光洁度】命令,系统弹出如图 9-18 所示的【得到符号】 菜单管理器,单击检索,弹出如图 9-19 所示的【打开】文件对话框。

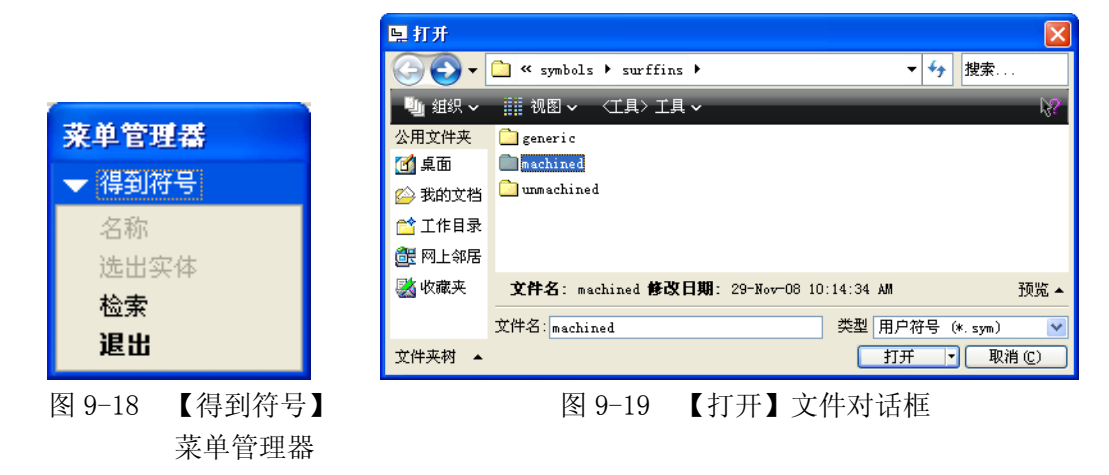

选择 "machined" 文件夹, 打开 standard1. sym 文件, 在弹出的菜单管理 器中选择标注方式为"法向", 用鼠标选择 φ 60 圆柱内表面, 并输入粗糙度值为 1.6 单击 ☑ 按钮, 完成标注, 如图 9-20 所示。

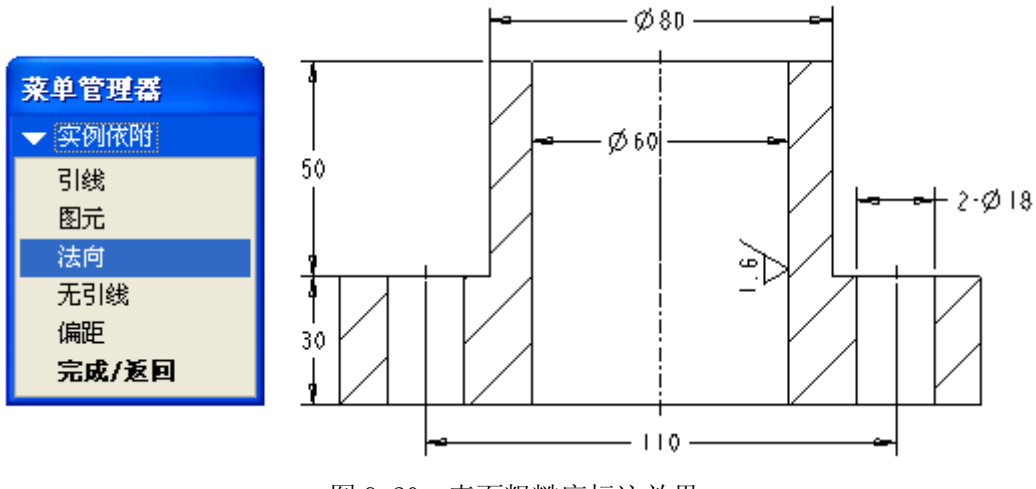

图 9-20 表面粗糙度标注效果

12、添加注释

单击【创建注释】按钮<sup>4</sup>,并在【注释类型】菜单中选择相关类型,然后在 【获得点】菜单中选择注释起点。在【输入注释】文本框中输入文本后,单击 [ 按钮,完成注释的添加,如图 9-21 所示。

13、填写标题栏

双击表格单元格,打开如图 9-22 所示的【注释属性】对话框,在对话框中 输入设计者单位,如比"湖南工学院",并在图 9-23 所示的【文本样式】选项卡 中修改字体的大小和文本在单元格中的位置,标题栏标注的最终效果如图 9-24 所示。

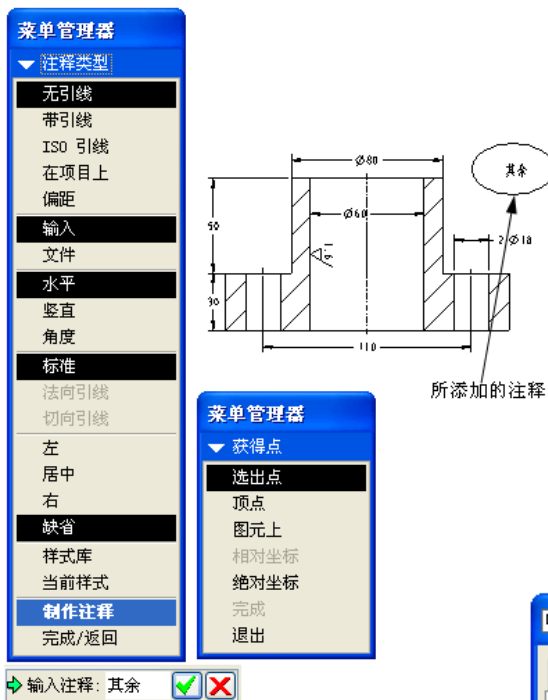

图 9-21 添加注释

|  | 湖 | 南工学 | 院 |
|--|---|-----|---|

图 9-24 标题栏标注效果

14、修改绘图选项

在绘图区单击右键,在弹出的快 捷菜单中选择【属性】,继续选择【文 件属性】 |【绘图选项】,在选项对话 框中将绘图选项tol\_display的值设 为 yes,这样就可以修改尺寸让其显 示尺寸公差。

15、显示尺寸的极限偏差

选取尺寸  $\phi$  60, 单击 右键, 在弹出的快捷菜单 中选择【属性】, 系统弹 出【尺寸属性】对话框, 如图 9-25 所示, 从图可 知, 公差显示的模式分成 5 种, 分别为:象征、限 制、加\_减、+-对称、+-对称(上标), 分别表示

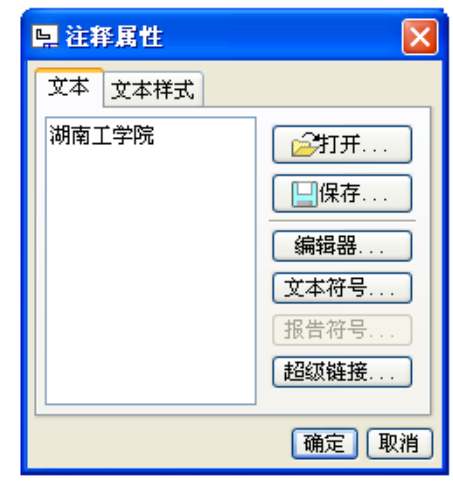

图 9-22

【注释属性】对话框

| [] 注释属            | 生             |               |  |
|-------------------|---------------|---------------|--|
| 文本 文本             | 5样式           |               |  |
| 一复制自              |               |               |  |
| 样式名称              | Default       | ~             |  |
| 现有文本              | 选取文本          |               |  |
| 一字符一              | 1             |               |  |
| 字体                | Tont /        | ×             |  |
| 高度                | 0.5 □缺省       | 斜角 0.000000   |  |
| 宽度                | 0.000000 🔽 缺省 | □ 下划线         |  |
| 宽度因子              | 0.800000 🔲 缺省 | □ 字符间距处理      |  |
| └<br>┌─_注释/尺      | <u></u>       |               |  |
| 水平 中山             | 5 🔽 行间距       | 0.500000 🗹 缺省 |  |
| 一 重重              | 1 🔽 🗍 镜像      | 安排的侍里         |  |
| 角度 0.000000 丁斯剖面线 |               |               |  |
| 颜色 🔲              |               |               |  |
|                   |               |               |  |
|                   | 预览            | 重置            |  |
|                   |               | 确定取消          |  |

图 9-23 【文本样式】选项卡

| 📕 尺寸属性                                                            |                                                        | X                                                                                                    |
|-------------------------------------------------------------------|--------------------------------------------------------|----------------------------------------------------------------------------------------------------|
| 帰性 尺寸文本 文本祥式<br>値和公差<br>公差模式<br>公称値 60.00<br>上公差 0.03<br>下公差 0.01 | 公差显示模式<br>加-减<br>聚配<br>限制<br>加-减<br>+→对称<br>+→ 对称 (上标) | <ul> <li>✓</li> <li>● 小数</li> <li>● 分数</li> <li>● 分数</li> <li></li></ul> |

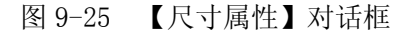

显示不带公差的尺寸、显示有上下界限的尺寸、显示有正负公差的名义尺寸、显示有对称公差的名义尺寸和显示有对称公差为上标的名义尺寸。

选择【公差显示】模式为【加\_减】,并继续在上、下公差框格中分别输入 0.03, 0.01,单击【尺寸属性】对话框中的【确定】按钮,完成对尺寸公差的标注,如图 9-26 所示。

16、标注形位公差

选择【插入】|【模型基准】 |【轴】命令,打开【轴】对话框, 在该对话框中设置轴的名称为F,

显示类型为----,单击【定义…】

按钮,在弹出的基准轴菜单管理 器中选择过柱面命令,选取φ60 圆柱内表面,

单击【轴】对话框中的【确定】 按钮,完成基准轴的创建,如图 9-27 所示。

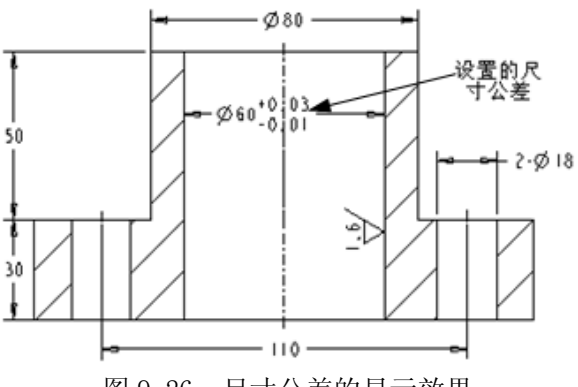

图 9-26 尺寸公差的显示效果

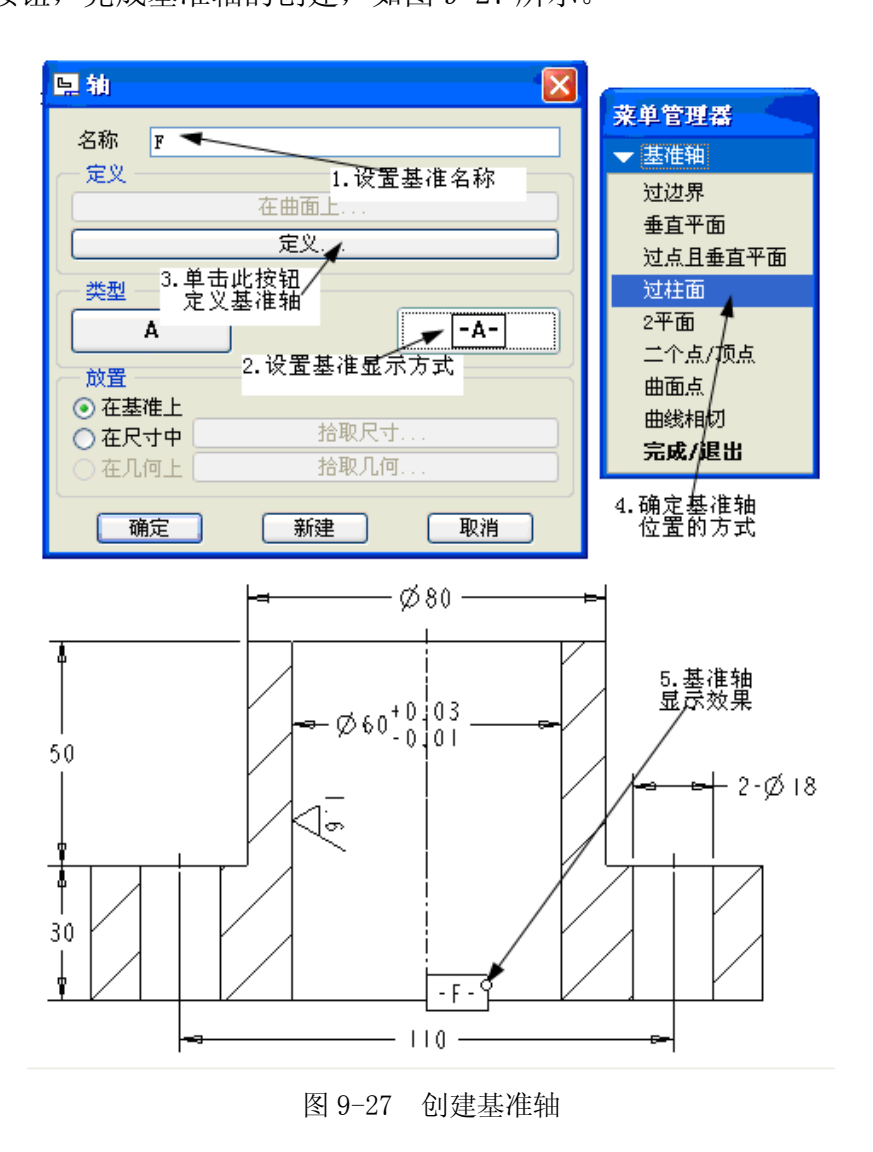

建几何公差】 按钮™,在【几 何公差】,对话 框中选取公差 项目为垂直 度,设置参照 为零件下底曲 面,【放置类 型】为法向引 线,【引线类 型】为箭头, 并在绘图区选 取放置位置。 进入【基准参 照】选项卡, 选取刚设置的 基准轴为基准 参照。进入【公 差值】选项卡, 将公差大小设 置为 0.02。单 击对话框中的 【确定】按钮, 完成形位公差 的标注,如图 9-28 所示。

单击【创

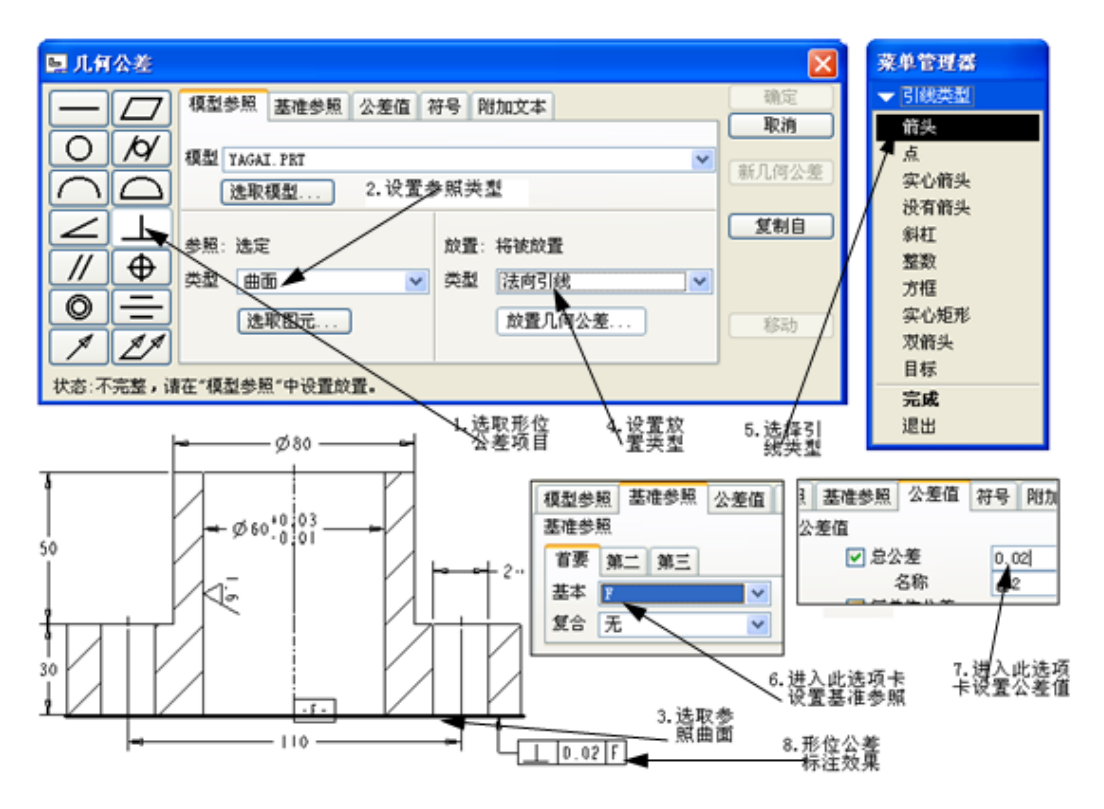

图 9-28 创建形位公差